# Manual de Everest/ 4X4 PRO

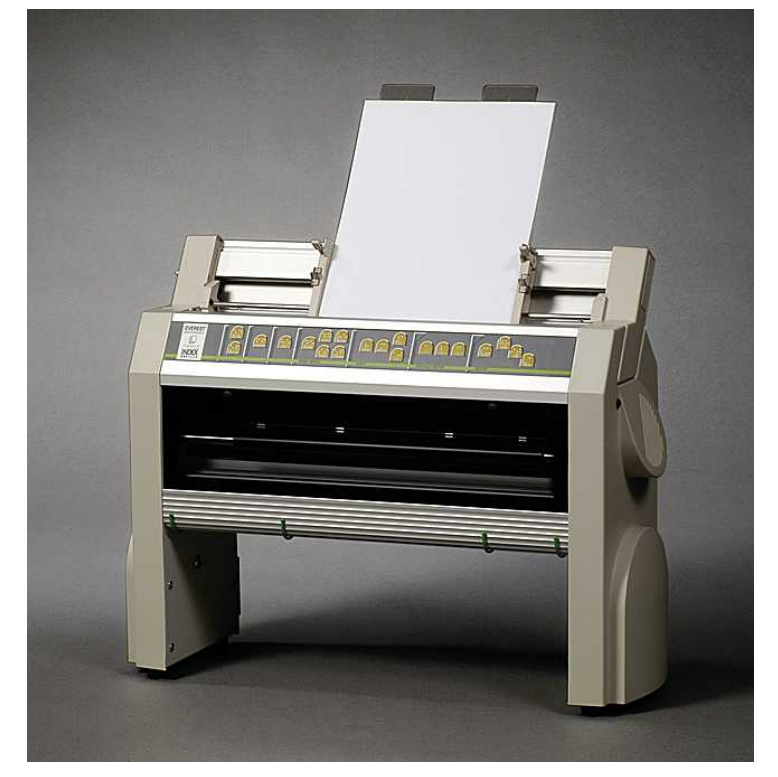

Manual\_Ev4X4\_1239\_R1103C\_spa (20060224)

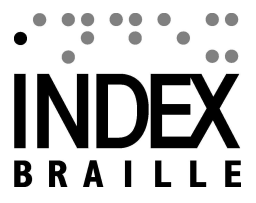

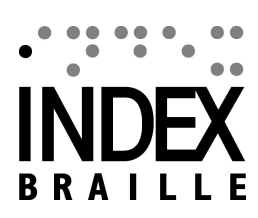

I

# **Table of Contents**

|          | Foreword                                                               | 0        |
|----------|------------------------------------------------------------------------|----------|
| Part I   | Acerca de este libro                                                   | 1        |
| 1        | Versión                                                                | 1        |
| 2        | General                                                                | 1        |
| 3        | Cómo utilizar este libro                                               | 1        |
| 4        | Convenciones del documento                                             | . 1      |
| 5        | Terminología                                                           | 2        |
| 6        | Convenciones del nombre del producto                                   | . 2      |
| 7        | Documentos relacionados                                                | 2        |
| Part II  | Visión general del producto                                            | 3        |
| 1        | General                                                                | . 3      |
|          | Sistemas operativos                                                    | 3        |
| 2        | Derechos del usuario                                                   | 3<br>3   |
| 2        | Características                                                        | . 3      |
| 3        | Programa de Index Braille                                              | 4        |
|          | - WinBraille                                                           | 5        |
| Part III | Desempaquetar la impresora                                             | 7        |
| 1        | Impresora Everest                                                      | 7        |
| 2        | Impresora 4X4 PRO                                                      | . 8      |
| Part IV  | Configuración de la impresora                                          | 9        |
| 1        | Voltaje 230 y 115 Everest/4X4                                          | . 9      |
| 2        | Desbloquear el cabezal de la impresora                                 | .9<br>9  |
| 3        | Encendido de la impresora                                              | 10       |
| Part V   | Manipulación del papel                                                 | 1        |
| 1        | Parámetros predefinidos del papel                                      | 11       |
| 2        | Configurar el tamaño del papel                                         | 11       |
| 3        | Everest y 4X4 PRO                                                      | 11       |
| Part VI  | Instalación del programa                                               | 3        |
| 1        | Windows                                                                | 13       |
|          | Instalación del programa de Index Braille                              | 13       |
|          | Puertos y cables<br>Instalación de los pilotos de impresión en Windows | 13<br>14 |
|          | Instalación de la red                                                  | 14       |

Ш

|           | Desig Everent 4X4 DDO                                       | 4.4             |
|-----------|-------------------------------------------------------------|-----------------|
|           | Basic, Everest, 4X4 PRO                                     | 14              |
| •         | Instalación del photo con otros programas                   | 15              |
| 2         | Mac US X 10.4                                               | . 15            |
|           | Instalación de los pilotos de impresión                     | 15              |
|           | Puertos y cables                                            | 15              |
| Part VII  | Control de la impresora                                     | 17              |
| 1         | Impresión de la información de la impresora                 | . 17            |
| 2         | Resumen de funciones                                        | .17             |
|           | Información                                                 | 17              |
|           | Mandos comunes                                              | 18              |
|           | Configurar mandos                                           | 18              |
|           | Valores numéricos                                           | 19              |
|           | Calibración de la impresora                                 | 19              |
|           | Mandos con otras teclas                                     | 19              |
|           | Función de copia                                            | 20              |
|           | Ejemplos de función de copia                                | 21              |
|           | Configurar valores del mando                                | 21              |
|           | Estructura del menú                                         | 21              |
|           | Diseño de página                                            | 22              |
|           | Braille                                                     | 22              |
|           | Opcion                                                      | 24              |
|           | Configuración predefinida de Everest                        | 24              |
|           | Configuración predefinida de 2X4 PRO                        | 24              |
| 3         | Resnuesta impresa                                           | 25              |
| 5         |                                                             | . 25            |
|           | Pagina de prueba de punzon                                  | 25              |
|           | Pagina de colibración                                       | 26              |
|           | Fagina de Calibración                                       | 20              |
|           | Página de información de letras                             | 27              |
|           | Impresión de la información principal                       | 28              |
| 4         | Respuesta de la I FD                                        | 29              |
| •         |                                                             |                 |
| F         | Panel de la Internaz de estado LED en Everest 4X4           | 29              |
| 5         | Intertaz web                                                | . 29            |
| 6         | Control de la impresora con secuencias ESC                  | . 30            |
| Part VIII | Impresión                                                   | 33              |
| 1         | Impresión en Windows                                        | . 33            |
|           | ·<br>Impresión utilizando WinBraille                        | 33              |
|           | Impresión utilizando IbPrint                                | 33              |
| 2         | Impresión en Mac OS X 10.4                                  | . 34            |
| Part IX   | Servicio y Asistencia                                       | 35              |
| 1         | -<br>Herramientas de soporte                                | 35              |
| •         |                                                             | <del>عد</del> . |
|           | Cunidad de la Impresora                                     | 33<br>25        |
|           | r unumes principales<br>Iniciar la utilidad de la impresora | 26<br>20        |
|           | Actualizar el firmware de la impresora                      | 36              |
|           | Interfaz de servicio del programa                           | 36              |
|           |                                                             |                 |
|           |                                                             |                 |

|    | Contents                                                 | III |
|----|----------------------------------------------------------|-----|
|    | En Macintosh                                             |     |
| 2  | Alineación vertical                                      |     |
| 3  | Calibración del papel Everest/4X4 PRO                    |     |
|    | Valor del movimiento del papel                           |     |
|    | Valor del detector de papel                              | 38  |
| 4  | Posición de la primera línea de Braille                  |     |
|    | Separación del margen superior                           | 39  |
|    | Separación de la primera línea                           | 39  |
| 5  | Resolver atasco de papel en Everest/4X4 PRO              | 40  |
| 6  | Mantenimiento del alimentador de papel                   | 41  |
| 7  | Limpiar el rodillo de recogida                           |     |
| 8  | Sustitución del panel principal                          |     |
|    | Posición de contacto del panel principal                 | 42  |
|    | Configurar los interruptores dip                         | 43  |
|    | Cambiar el tamaño del panel                              | 44  |
| 9  | Módulos de sustitución                                   | 44  |
| 10 | Sacar el programa de Index Braille                       |     |
|    | Sacar los pilotos de la impresora Index de Windows       | 44  |
|    | Sacar los pilotos de la impresora Index en Mac OS X 10.4 | 44  |
|    | Sacar WinBraille de Windows                              | 45  |
|    | Sacar la utilidad de la impresora de Windows             | 45  |
| 11 | I ransporte y Servicio                                   | 45  |
|    | Bloquear el cabezal de la impresora                      | 45  |
| 40 | Everest/ 4X4 PRO                                         |     |
| 12 | Apenaice                                                 |     |
|    | Fuentes de las letras                                    | 46  |
|    | l abla predefinida de Braille de Index                   |     |
|    | Alimentación de Basic/Everest/ 4X4 PRO                   |     |
|    |                                                          |     |
|    | Index                                                    | 0   |

## 1 Acerca de este libro

## 1.1 Versión

Versión: 20060224

## 1.2 General

Este libro describe los productos de la impresora Index Braille. La información se destina al personal de servicio, a los administradores del sistema y a los usuarios.

## 1.3 Cómo utilizar este libro

Visión general del producto: visión general de los productos Index Braille

Desempaquetado de la impresora configurar la impresora. Instalación y configuración del programa: instalación de pilotos y otros programas relacionados y conexión de la impresora a su ordenador. Control de la impresora: control y configuración de la impresora.

Servicio y Asistencia: mantenimiento y reparación.

## 1.4 Convenciones del documento

Para facilitar la lectura de este documento se utiliza un formato adecuado para describir cada función: Este formato se define a continuación.

| Función descrita                                       | Formato en el manual             | Comentarios                                                 |
|--------------------------------------------------------|----------------------------------|-------------------------------------------------------------|
| Pulsar una tecla del panel frontal                     | tecla 1                          |                                                             |
| Pulsar una secuencia de dos teclas en el panel frontal | tecla 1 + tecla 2                | Pulsar la segunda tecla en medio segundo                    |
| Respuesta oral                                         | eco "mensaje emitido"            |                                                             |
| Número de respuesta oral                               | eco "mensaje emitido (xx.x)"     |                                                             |
|                                                        | en donde xx.x es el número       |                                                             |
| Vídeo informativo en el CD de Index                    | VÍDEO: Nombre.wmn.               |                                                             |
| Braille                                                |                                  |                                                             |
| Inicio de programas                                    | menú 1/ menú 2/ menú 3, etc      |                                                             |
| Nombre del programa                                    | Nombre del programa              |                                                             |
| Selección del menú desde el panel                      | configuración/ diseño de página/ |                                                             |
| frontal en configuración                               | Braille, etc.                    |                                                             |
| Artículo del menú seleccionado en el                   | "Nombre del artículo             |                                                             |
| programa                                               | seleccionado"                    |                                                             |
| Secuencias de salida                                   | <1B><44> <pl>&lt;500&gt;</pl>    | Utilice los paréntesis para separar visualmente los números |

## 1.5 Terminología

| Término                                  | Explicación                                                                                                    |
|------------------------------------------|----------------------------------------------------------------------------------------------------|
| Impresora                                | Impresora que produce textos en Braille y puntos elevados sobre papel.                                                                                                    |
| Código de Index Braille                  | Tabla de conversión instalada por defecto para el paso de texto a Braille.                                                                                                    |
| Tabla propia de Braille                  | Tablas de conversión de Braille definidas por el usuario y realizadas en el ordenador o en Braille.                                                                                      |
| Archivos de conversión<br>Braille        | Archivos utilizados por WinBraille que definen la conversión de texto a<br>Braille. Los archivos de conversión Braille gestionan tanto el Braille<br>contraído como sin contraer.        |
| Módulo de impresión                      | Módulos de impresión utilizados en la 4Waves PRO. Los módulos de<br>impresión son idénticos. Su función, así como la del módulo 1-4, depende en<br>función de su posición en el sistema. |
| Módulo máster (1)                        |                                                                                                    |
| Módulo 2, 3, 4                           | Véase la imagen más arriba                                                                                                    |
| Módulo de alimentación                   | Módulo ubicado bajo la impresora, que incluye la alimentación, la comunicación, los conectores y elinterruptor dippara la definición de módulos.                                         |
| Braille contraído/<br>Braille de grado 2 | Cuando las palabras o partes de palabras se traducen en forma abreviada.<br>Esto se utiliza para reducir el volumen de un libro y aumentar la velocidad<br>de lectura.                   |

## 1.6 Convenciones del nombre del producto

Los productos de los distintos programas y los bienes suministrados por Index Braille se indican a continuación junto con los nombres abreviados utilizados en este documento.

| Nombre completo           | Nombre abreviado          |
|---------------------------|---------------------------|
| WinBraille                | WinBraille                |
| Utilidad de la impresora  | Utilidad de la impresora  |
| Index                     |                           |
| Index IbPrint             | IbPrint                   |
| Herramienta Speech de     | Index Speech              |
| Index                     |                           |
| Piloto de impresora Index | Piloto de impresora Index |
| Braille                   |                           |
| CD de Index Braille       | CD de Index               |
| Impresora(s) de Index     | Impresora(s) Index        |
| Braille                   |                           |

## 1.7 Documentos relacionados

Título del documentoDescripciónCatálogo IndexLa Guía de productos de Index BrailleLa Guía de usuario de WinBrailleLa Guía de usuario describe el modo de<br/>instalar y utilizar WinBraille.

## 2 Visión general del producto

## 2.1 General

## 2.1.1 Sistemas operativos

Las impresoras Index Braille, WinBraille 4.xx, la utilidad de la impresora y IbPrint son compatibles con los siguientes sistemas operativos de Windows.

| Sistema operativo | Office 2000 | Office XP | Office 2003 |
|-------------------|-------------|-----------|-------------|
| Windows 2000      | Х           | Х         | Х           |
| Windows XP, PRO   | Х           | Х         | Х           |
| Windows XP, Home  | Х           | Х         | Х           |

El editor de Braille WinBraille 3.xx es compatible con:

- Windows 95
- Windows 98

Los pilotos de las impresoras iBraille e Index Braille para Macintosh son compatibles con Mac OS X 10.4.4 o una versión superior.

## 2.1.2 Derechos del usuario

#### Windows:

Al identificarse con los derechos de "Administrador" a la hora de instalar WinBraille, la utilidad de la impresora y LbPrint.

#### Macintosh:

Los derechos de administrador se obtienen al instalar iBraille o el piloto de la impresora en Mac OS X 10.4.

## 2.2 Impresoras

Esta sección ofrece la información general acerca de las impresoras y una visión de cada una de ellas, describiendo su uso y sus ventajas.

## 2.2.1 Características

#### Editor WinBraille gratuito

WinBraille es uno de los productos más importantes de Braille en el mercado, al ofrecer una asistencia adecuada a todos los usuarios de Windows. WinBraille es compatible con todas las impresoras Index Braille. Convierte el texto en Braille contraído y sin contraer y acepta una amplia variedad de idiomas. Podrá efectuar traducciones multi-lingüísticas en un documento. Véase el <u>WinBraille</u>

#### Guía oral

Las impresoras de Index Braille están controladas por un panel frontal de tinta y Braille. Gracias a esta respuesta oral, es fácil de instalar y de operar para las personas ciegas y usuarios con vista similar.

### Gráficas

La versión 3 de las impresoras Index Braille puede imprimir imágenes gráficas con una resolución de 0.5 mm. Los requisitos son contar con el WinBraille 4.0 o una versión superior y un firmware de la impresora 11.1 o una versión superior.

#### Comunicación moderna

Las impresoras de la versión 3 incluyen puertos de comunicación estándares que pueden conectarse a cualquier ordenador moderno.

- USB, Plug & Play
- Red (TCP/IP)
- Puerto en serie (para el servicio)
- Puerto paralelo, IEEE 1284

#### Funcionamiento en red

Las impresoras de la versión 3 de Index Braille pueden instalarse en una red. Las impresoras Index Braille utilizan el puerto de red IP 91.00. Aceptan:

- Interfaz de red (TCP/IP)
- DHCP (protocolo de configuración de host dinámico)
- SNMP (protocolo simple de gestión de red)
- Soporte del nombre de host

#### **Funcionalidad MS DOS**

Utilice el puerto paralelo, ya que es el único aceptado en MS DOS.

#### Gráficos que utilizan editores Braille distintos de WinBraille

Resolución gráfica de 1.6, 2.0 y 2.5 mm. Véanse las <u>secuencias esc para gráficas</u>

#### Servicio y Seguridad

Las impresoras Index Braille incluyen una garantía de dos años y 200.000 páginas (5.000.000 páginas para la 4Waves), aquélla que cumpla primeramente, conforme al acuerdo comercial internacional "Orgalime S2000". Para garantizar un servicio eficaz, Index Braille ha establecido un sistema de intercambio de módulos, con módulos disponibles para una entrega rápida desde el almacén. El cabezal de impresión, el panel electrónico y el alimentador de papel de todos los modelos constituyen los módulos incluidos en el sistema de intercambio. Véase también <u>www.indexbraille.com</u> para más información.

## 2.3 Programa de Index Braille

#### Descarga gratuita

Todos los programas de Index Braille pueden descargarse y actualizarse a partir de la página Web www. indexbraille.com o del CD de Index gratuitamente.

#### **Firmware**

El firmware se carga en la impresora para controlar funciones, la comunicación, la respuesta oral, etc.

#### Pilotos de las impresoras Index

Los pilotos de las impresoras de Index son los programas necesarios para unir las impresoras al ordenador central. Existe una versión para Windows y otra para Mac OS X 10.4. Para instalarlos, véase <u>Configuración</u> de la comunicación y del programa para Windows e <u>Instalación de los pilotos de impresión en Mac OS X</u> 10.4 para Mac. Los pilotos de las impresoras Index configurarán el diseño del papel, el dúplex, el número de copias y los archivos de norma para la conversión desde el archivo de texto al Braille de forma automática.

#### WinBraille - el editor Braille

El editor WinBraille se utiliza para editar, convertir, formatear e imprimir textos y gráficas en una impresora Index. Véase el apartado <u>WinBraille</u> para obtener más información al respecto.

#### IbPrint

IbPrint es un programa muy útil de arrastre para enviar textos, gráficas, archivos de instalación, etc. a una impresora Index.

IbPrint no acepta gráficas táctiles en 4X4 PRO.

#### Utilidad de la impresora

Utilice la utilidad de la impresora en el sistema operativo de Windows para:

- Actualizar el firmware
- Actualizar el idioma local
- Calibrar la alineación vertical
- Instalar sus propias tablas Braille
- Configurar su impresora como una impresora de red en Windows
- Instalar la configuración definida personalizada

#### Index Speech - una herramienta para los distribuidores

Si Vd. es un distribuidor, quizás deba utilizar la herramienta Speech para ofrecer una respuesta en un nuevo idioma. Utilice el programa multimedia de Windows para grabar y editar los archivos de sonido. Estos archivos se convertirán en los archivos flash de la impresora y estarán disponibles en la página Web de Index tras haber sido probados.

## 2.3.1 WinBraille

WinBraille es uno de los productos de programas más importantes de Braille en el mercado, al ofrecer una asistencia adecuada a todos los usuarios de Windows.

### Instalación y configuración

Como parte de la instalación, podrá elegir

- Formato estándar y configuración de idioma para los idiomas más utilizados
- Idioma de menú
- Modos de funcionamiento: estándar fácil de usar, profesional todas las características incluidas

#### Sólo para las impresoras Index Braille

WinBraille es compatible con todas las impresoras Index Braille. Las impresoras disponibles Index Braille se instalarán automáticamente por WinBraille. Algunas funciones, como las imágenes táctiles, son aceptadas exclusivamente por las nuevas versiones de la impresora.

#### **Conversión Braille**

WinBraille convierte el texto en Braille contraído y sin contraer. Acepta una gran variedad de idiomas, actualmente 32, y seguimos añadiendo idiomas y mejorando el producto. Podrá efectuar conversiones multi-lingüísticas en un documento.

#### Gráficas

Utilice WinBraille para introducir y traducir imágenes gráficas en imágenes táctiles con una resolución de 0.5 mm o construir imágenes táctiles directamente con el potente editor de imágenes de WinBraille. Las características gráficas de WinBraille ofrecen nuevas opciones para la producción de libros y revistas Braille. El editor de imágenes incluye

- la conversión de imágenes en gráficas táctiles
- la conversión de imágenes en relieves táctiles
- el ajuste del contraste, del color, etc.
- el ajuste del tamaño de la imagen
- la importación de archivos de imagen (.BMP, .TIF, .WMF, .PNG, .JPG, .JPEG, .GIF y .SIG)
- la introducción de Braille en imágenes táctiles
- la introducción de letras táctiles en imágenes táctiles

#### la producción de libros/periódicos

WinBraille incluye funciones para la producción automática de libros y periódicos en Braille: enumeración de páginas doble (tinta/Braille), encabezados, conversión en varios idiomas en el mismo documento, viñetas,

encabezado y pie de página y formato avanzado.

### Lista de excepciones

Defina su propia lista de palabras que no desea convertir. Estas podrán ser por ejemplo acrónimos y nombres de lugares y personas.

## 3 Desempaquetar la impresora

### Los siguientes elementos se incluyen en el envío

- Impresora
- Cable de alimentación
- Cable de comunicación (USB)
- Manual de instalación en Braille y tinta
- CD de Index que incluye: WinBraille, pilotos de la impresora, utilidad de la impresora, IbPrint, archivos de conversión Braille, manuales, etc.
- Bloqueo del cabezal de impresión
- Material del paquete
- 4Waves PRO también incluye: El módulo de servicio de la impresora, el cable de red, el cable de puesta a tierra, la paleta, las tiras de elevación.

Desempaquete la impresora suavemente y guarde el material del paquete por si acaso tuviese que transportarla o devolverla para su reparación.

## 3.1 Impresora Everest

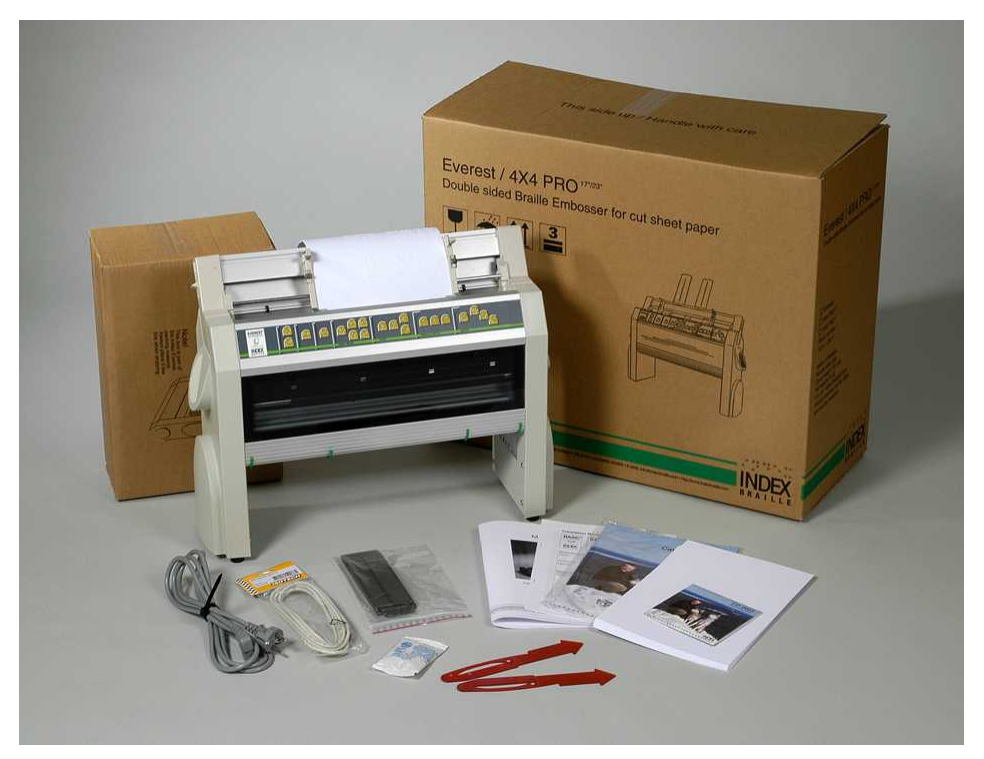

## 3.2 Impresora 4X4 PRO

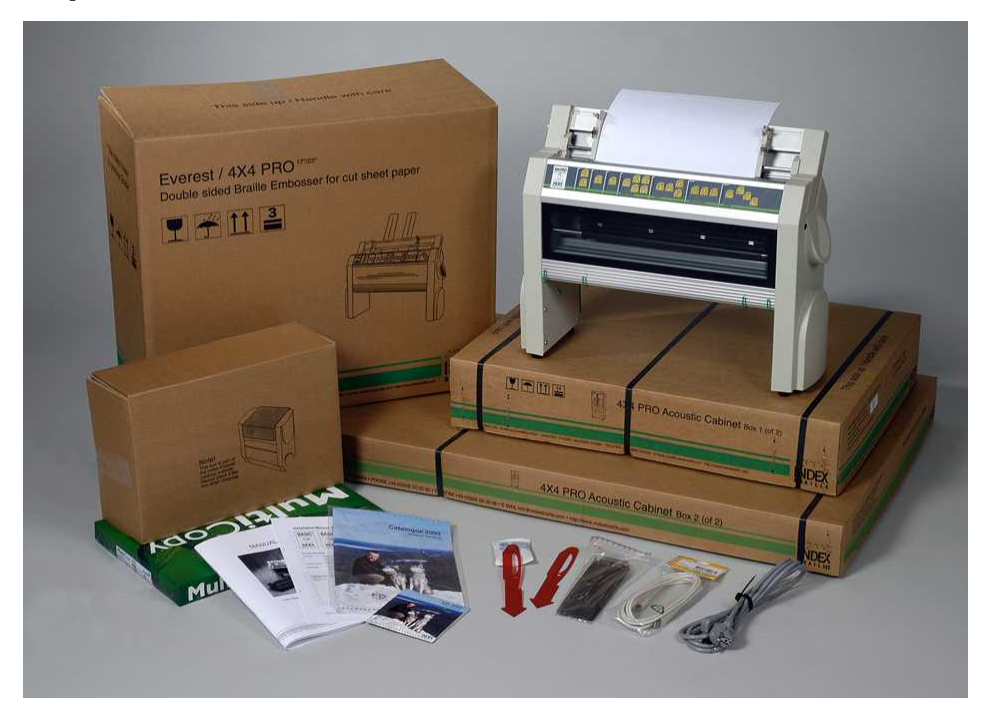

## 4 Configuración de la impresora

## 4.1 Voltaje 230 y 115 Everest/4X4

Por favor, seleccione el voltaje antes de conectar el cable de alimentación.

Atención Si el cable de alimentación está conectado antes de que haya seleccionado el voltaje, podrá dañar el fusible.

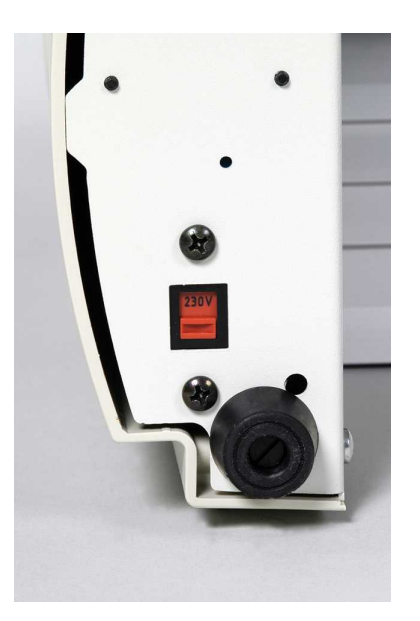

## 4.2 Desbloquear el cabezal de la impresora

Sacar el bloqueo de transporte del cabezal de la impresora y guardarlo.

## 4.2.1 Everest/ 4X4 PRO

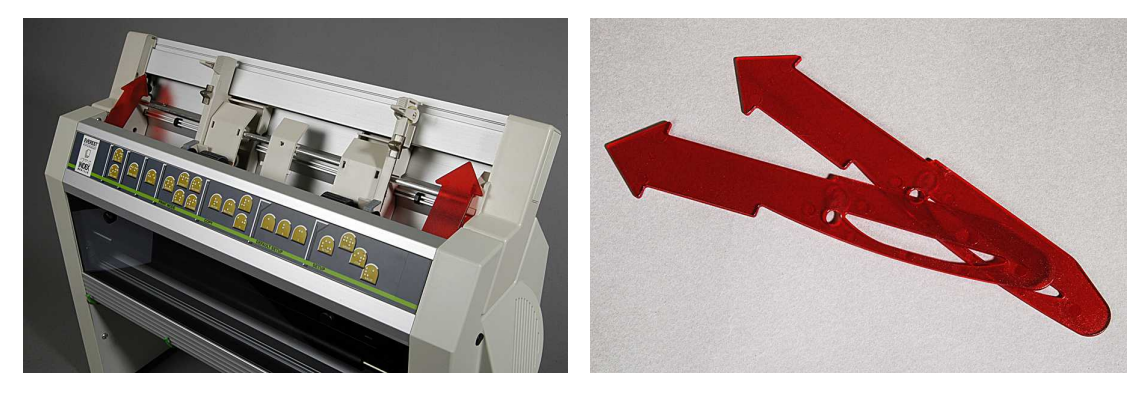

## 4.3 Encendido de la impresora

El eco "Nombre de impresora" + "versión del firmware" + "configuración cargada" confirma una secuencia correcta de inicio de la impresora.

Durante el encendido, la 4Waves PRO confirmará automáticamente la instalación de cada módulo con el eco "comprobar módulo", "una onda", "dos ondas", "tres ondas", "cuatro ondas", "lista".

## 5 Manipulación del papel

## 5.1 Parámetros predefinidos del papel

Todos los márgenes están a cero (0).

| Modelo                               | Tamaño de página      | Líneas por página | Caracteres por<br>línea |
|--------------------------------------|-----------------------|-------------------|-------------------------|
| Basic-D/S                            | Largo 12" x ancho 11" | 28                | 42                      |
| Everest                              | A4, 297x 210 mm       | 29                | 35                      |
| 4X4 PRO                              | A3, 420 x 297 mm      | 29                | 35                      |
| Formato de encuadernación de revista |                       |                   |                         |
| 4Waves PRO                           | Largo 12" x ancho 11" | 28                | 42                      |

La conversión de texto a Braille se encuentra definida en los parámetros predefinidos de Index Braille: Todos los márgenes están a cero (0).

## 5.2 Configurar el tamaño del papel

Véase el control de la impresora en/ Configuración de valores de mandos.

## 5.3 Everest y 4X4 PRO

### Configuración inicial del alimentador de papel

- Introduzca la guía de papel transparente en la tapa de aluminio.
- Ajuste el ángulo de la tapa inferior para lograr una mejor manipulación de la salida del papel con el largo actual del papel e indique la protección acústica.
- Ajuste las dos guías del documento verde para alinearlas con el borde del papel.

### Ajustes del alimentador de papel para el nuevo papel.

- Abra el alimentador de papel y coloque una pila de papel en el alimentador hacia la guía del margen derecho.
- Ajuste la guía del margen izquierdo suavemente hacia el borde de la pila de papel y ciérrela con el brazo de bloqueo.
- Ajuste los selectores de hoja/tarjeta. Para el papel típico de Braille, mueva los selectores de hoja/tarjeta hasta la posición inferior.

### VÍDEO: cargar papel en Everest.wmn

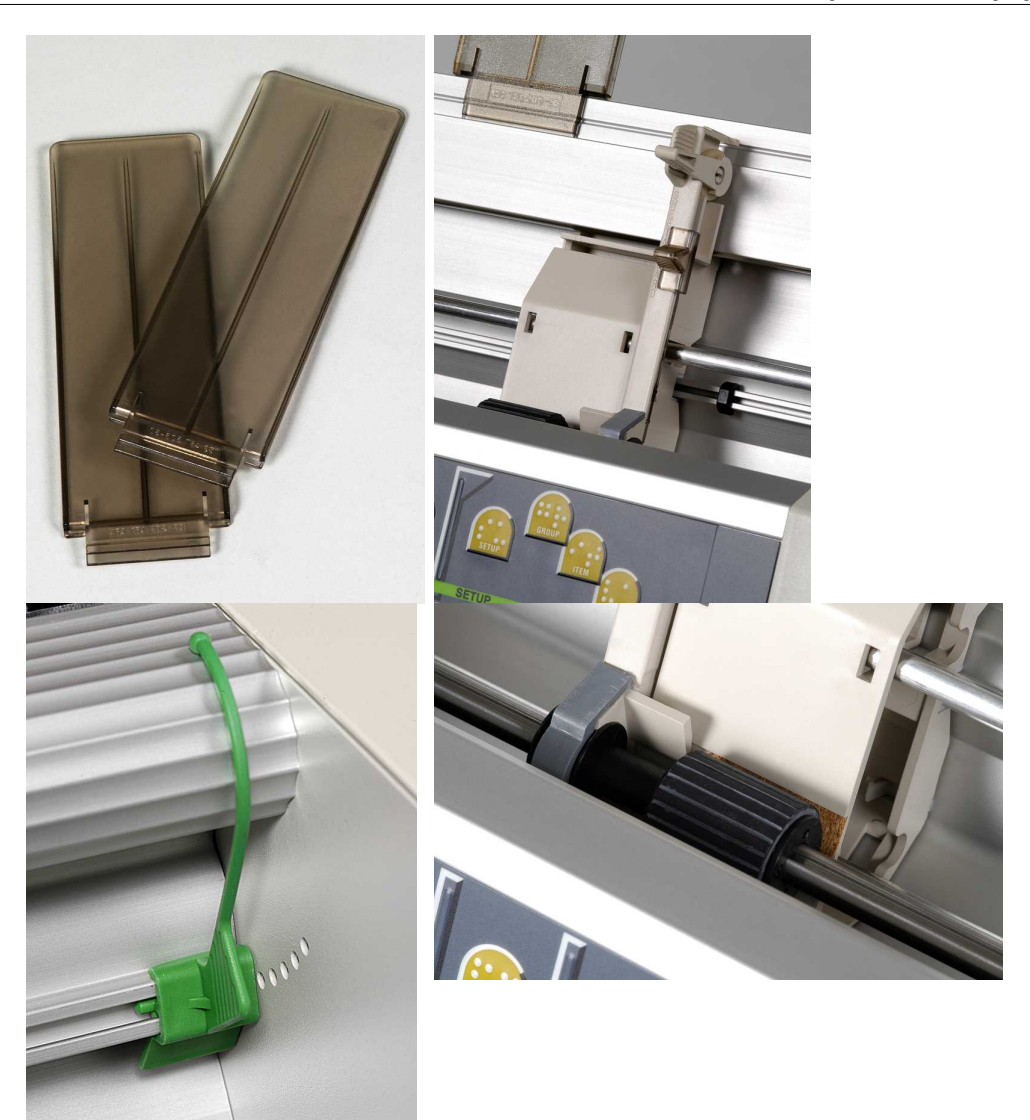

## 6 Instalación del programa

## 6.1 Windows

13

## 6.1.1 Instalación del programa de Index Braille

Los archivos de programa y los manuales se encuentran disponibles en <u>www.indexbraille.com</u> o a partir del CD de Index. Todos los programas podrán descargarse gratuitamente a partir de Internet.

| <b>PROGRAMA</b><br>WinBraille 4.XX<br>Véase el<br><u>WinBraille</u>  | <ul> <li>FUNCIÓN, MÓDULOS</li> <li>Editor de Braille WinBraille</li> <li>Pilotos de las impresoras Index</li> <li>Macros de Word, Excel y Adobe Acrobat<br/>Véase la Guía de Usuario de WinBraille<br/>para obtener más información al<br/>respecto.</li> </ul> | <b>REQUISITOS</b><br>El instalador deberá tener los privilegios del<br>administrador en el ordenador, así como el<br>modelo de la impresora, la versión del<br>firmware, el puerto de comunicación, la red,<br>etc. |
|----------------------------------------------------------------------|----------------------------------------------------------------------------------------------------|----------------------------------------------------------------------------------------------------|
| Sólo el piloto de<br>impresora<br>con WinBraille                     | • Pilotos de las impresoras Index<br>Lance el asistente de instalación de<br>WinBraille y seleccione "sólo la<br>instalación del piloto".                                                                                                    | El instalador deberá tener los privilegios del<br>administrador en el ordenador, así como el<br>modelo de la impresora, la versión del<br>firmware, el puerto de comunicación, la red,<br>etc.                      |
| Sólo el piloto de<br>impresora<br>con la utilidad de<br>la impresora | • Pilotos de las impresoras Index<br>Lance el asistente de instalación de la<br>utilidad de la impresora y seleccione<br>"sólo la instalación del piloto".                                                                                                    | El instalador deberá tener los privilegios del<br>administrador en el ordenador, así como el<br>modelo de la impresora, la versión del<br>firmware, el puerto de comunicación, la red,<br>etc.                      |
| Utilidad de la<br>impresora                                          | <ul> <li>Utilidad de la impresora</li> <li>IbPrint</li> <li><i>IbPrint se instalará automáticamente cuando se instale la utilidad de la impresora. El icono IbPrint se ubicará en el escritorio</i></li> </ul>                                                  | El instalador deberá tener los privilegios del<br>administrador en el ordenador, así como el<br>modelo de la impresora, la versión del<br>firmware, el puerto de comunicación, la red,<br>etc.                      |

## 6.1.2 Puertos y cables

### Conexiones del ordenador

| INTERFAZ                | CABLE            | ESTÁNDAR | CONFIGURACIÓN                                 | N° DE PIEZA INDEX |
|-------------------------|------------------|----------|-----------------------------------------------|-------------------|
| Centronics              | 36 P, 3 metro    | IEEE1284 | SPP, EPP, ECP                                 | 1267              |
| USB                     | USB A-B, 3 metro | USB      | Plug & Play                                   | 1387              |
| Red                     | Cable UTP CAT 5  | TCP/IP   | Configurar la dirección                       |                   |
|                         | RJ45             |          | IP con:                                       |                   |
|                         |                  |          | Utilidad de la impresora/<br>configuración IP |                   |
| En serie                | 9 P Hembra -     |          | 38400, 8, N, 1, Material                      | 1447              |
| (sólo para el servicio) | Hembra, 3 metro  |          |                                               |                   |

### Puerto paralelo

36 clavijas, (norma IEEE1284), acepta SPP, EPP, ECP y plug & play.

## 6.1.3 Instalación de los pilotos de impresión en Windows

#### Instalar el piloto de impresión como parte de la instalación de WinBraille

Utilizar el asistente Añadir Impresora para instalar los pilotos de impresión necesarios. Descárguelos a partir de <u>www.indexbraille.com</u> o del CD de Index. Existe una opción para instalar exclusivamente los pilotos de impresión.

Etapas de la instalación:

- Conexión local en paralelo seleccione sólo el puerto correcto.
- Cuando instale en un puerto USB, asegúrese de haber instalado el piloto de impresión antes de conectar la impresora Index Braille al ordenador.
- Instalación en red, véase Instalación en red.
- Al instalar el piloto de la impresora cliente, seleccione la "Impresora de red" y navegue por cualesquiera de los pilotos de impresión Index Braille del servidor.

#### Inicio del asistente de Añadir impresora

- Inicio/ Programas/ Index Braille/ WinBraille/ Index Asistente para añadir impresora.
- Inicio/ Programas/ Index Braille/ Utilidad de la impresora/ Index Asistente para añadir impresora.

### 6.1.4 Instalación de la red

### 6.1.4.1 Basic, Everest, 4X4 PRO

Las impresoras de Index ofrecen una asistencia completa de red y cumplen con las normas internacionales. Su configuración en una red exige el conocimiento y los derechos de sistema de un administrador de red. Por favor, no intente instalarlas en una red sin poseer este conocimiento.

#### Configuración del puerto de red del ordenador

- Seleccione Inicio/ configuración/ impresoras
- Seleccione Archivo/ propiedades del servidor, seleccione la Pestaña de puertos y pulse Añadir puerto
- Seleccione Puerto TCP/IP y Nuevo Puerto para iniciar el asistente de la impresora para Añadir TCPIP.
- Siga las instrucciones del asistente e indique la dirección IP de su impresora en "Nombre de la impresora o Dirección IP", deje el espacio "nombre del puerto" vacío. El sistema lo cumplimentará con la "dirección IP de la impresora".
- Termine con el asistente.

#### Comprobar la instalación de la red

Comprobar la conexión de la red de la impresora: *Inicio/ lanzar/ cmd* (abre una ventana de comando) e indique **ping (dirección IP)**, por ejemplo **ping 192.168.3.13**, la impresora responderá cuando esté correctamente instalada.

#### Configuración de los parámetros de red de la impresora

Secuencia de instalación de red:

- 1. Inicie la utilidad de la impresora, véase la sección <u>Iniciar la utilidad de la impresora</u>.
- 2. Seleccione el menú Herramientas, Configuración de IP
- 3. Seleccione la impresora
- 4. Configure la dirección:
  - Con la asistencia del servidor DHCP:
    - Seleccione "Obtener una dirección IP automáticamente" y pulse Actualizar.
  - Configure una dirección IP fija (sin asistencia DHCP) Pregunte al administrador del sistema la "Dirección IP", la "Máscara de subred" y la "Entrada predefinida". Cumplimente esta información en los campos reservados a tal efecto (deje el campo del servidor TFTP en blanco) y pulse **Actualizar**.
  - Obtenga una dirección IP de forma automática con nombre de host Cumplimente el nombre de host en el campo y pulse **Actualizar.**

Compruebe la dirección IP pulsando **ayuda** + **valor**. La impresora emitirá la dirección IP y la máscara de subred.

## 6.1.5 Instalación del piloto con otros programas

Instale únicamente el piloto de impresión de Index Braille para su modelo de impresora con el programa del asistente de la impresora Index Braille. Del mismo modo, también podrá instalar el piloto de la impresora WinBraille.

#### Piloto para Duxbury 10.4

Seleccione el dispositivo de Windows y el piloto de la impresora instalada Index Braille.

| Global: Er | nbosser 9  | Setup       |            |         |               |                    | ?           |
|------------|------------|-------------|------------|---------|---------------|--------------------|-------------|
| Braille    | r:         |             |            |         |               |                    |             |
| Index      | Basic-D    | 2           |            |         | Maximum cha   | aracters per line: | 31          |
| Index      | Basic-S    |             |            |         | E Brailler o  | nes to new line w  | den filled  |
| Index      | Everest    |             |            | ×       | Maximum line  | es per page'       | 26          |
| Codena     | ane.       |             |            |         |               |                    |             |
| Coucpe     | ige.       |             |            | -       | Brailier g    | oes to new page    | when tilled |
|            |            |             |            | *       | Desired chara | acters per line:   | 31          |
|            |            |             |            |         | Desired lines | per page:          | 26          |
| Trea       | nt as inte | erpoint emb | osser      |         | Top margin in | lines:             | 0           |
| E Emt      | nee hai    | ner nage    |            |         | Binding marg  | in in characters'  |             |
| , cinc     | 1055 041   | nici page   |            |         | Dinung marg   | in in characters.  | lo          |
| -Port:     |            |             |            |         |               |                    |             |
| C          | LPT1       | C           | LPT2       | 0       | LPT3          |                    |             |
| C          | COM1       | C           | COM2       | C       | сомз          | C COM4             |             |
| (•         | Window     | ws Device   | Everest II | SB on N | e01•          | Ţ                  |             |
|            |            |             | LYCIUSTO   | OD ON N |               |                    |             |
| Baud       | Rate:-     |             |            |         |               |                    |             |
| C          | 19200      | @ 9600      | C 4800     | C 240   | 0 C 1200      | C 300              |             |
| Parity     | <i>n</i>   |             |            |         |               |                    |             |
| G          | None       | C Odd       | C Eve      | n       |               | Cancel             | 1           |
| Data       | Bits:      | i r         | Stop Bits; | (       |               |                    | -           |
| G          | 8 C        | 7           | G 1        | 0.2     |               | OK                 |             |

## 6.2 Mac OS X 10.4

## 6.2.1 Instalación de los pilotos de impresión

Véase la Guía de Usuario para obtener más información acerca del modo de instalar los pilotos de la impresora Braille para Macintosh.

### 6.2.2 Puertos y cables

#### Conexiones del ordenador

| INTERFAZ | CABLE            | ESTÁNDAR CONFIGURACIÓN |                                        | N° DE PIEZA<br>INDEX |
|----------|------------------|------------------------|----------------------------------------|----------------------|
| USB      | USB A-B, 3 metro | USB                    | Automático                             | 1387                 |
| Red      | Cable UTP CAT 5  | TCP/IP                 | Elija Preferencias del sistema -> Red. |                      |
|          | RJ45             |                        | Seleccione DHCP o indique              |                      |
|          |                  |                        | Manualmente una dirección IP           |                      |

#### Puerto paralelo

36 clavijas, (norma IEEE1284), acepta SPP, EPP, ECP y plug & play

## 7 Control de la impresora

## 7.1 Impresión de la información de la impresora

Imprimir una página de información táctil pulsando *ayuda* + *ayuda* (no es posible con 4X4 PRO). Imprimir una página de información en Braille pulsando *ayuda* + *normal*.

Para más información, véase la Información de la impresora en relieve.

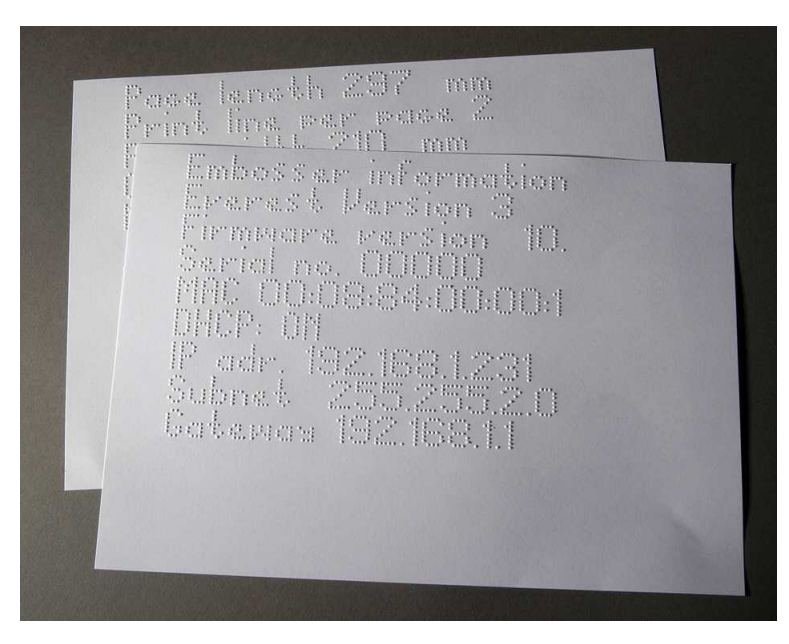

## 7.2 Resumen de funciones

## 7.2.1 Información

| TECLA DE               | RESPUESTA                                                                        |  |
|------------------------|----------------------------------------------------------------------------------|--|
| FUNCION                |                                                                                  |  |
| desconexión + ayuda    | Eco: estado de impresión, número de copias realizadas y posición de la impresión |  |
|                        | actual                                                                           |  |
| ayuda                  | Eco: modelo de impresora, versión del firmware y configuración activa            |  |
| ayuda + ayuda          | Imprime: información en letras gráficas (no para 4X4 PRO)                        |  |
| ayuda + normal         | Imprime: imprime la información en Braille                                       |  |
| ayuda + valor          | Eco: Dirección IP, máscara de subred (no para 4Waves PRO)                        |  |
| alimentador de papel + | + Eco: tamaño del papel, largo, ancho, diseño de página Braille, etc.            |  |
| valor                  |                                                                                  |  |
| ayuda + configuración  | Imprime: Braille propio instalado tablas en Braille y gráficas de letras         |  |
| ayuda + en línea       | Imprime: Página de prueba de punzón muestra la calidad del punto de los punzones |  |
|                        | individuales                                                                     |  |
| artículo               | Imprime: Formato de página Braille                                               |  |
| valor                  | Eco: líneas por página, caracteres por línea                                     |  |
| valor + valor          | Eco: información completa sobre la página de Braille, tamaño del papel, largo,   |  |
|                        | ancho, diseño de página Braille, etc.                                            |  |

## 7.2.2 Mandos comunes

| MANDOS                                                                                             | FUNCIÓN                                                                                                    |  |  |
|----------------------------------------------------------------------------------------------------|----------------------------------------------------------------------------------------------------|--|--|
| en línea                                                                                           | Empieza la impresión.                                                                                                    |  |  |
|                                                                                                    | Cancela el valor seleccionado en la configuración, la función numérica, los ajustes,                                      |  |  |
|                                                                                                    | etc.                                                                                                    |  |  |
| desconectado                                                                                       | Interrumpe la impresión.                                                                                                  |  |  |
|                                                                                                    | Véase Interrumpir la impresión en un trabajo de impresión                                                                 |  |  |
|                                                                                                    | • La impresora recibirá el texto durante el estado de <i>desconexión</i> y lo almacenará en la memoria de la impresora.   |  |  |
|                                                                                                    | • Para seguir imprimiendo la parte restante del documento tras la interrupción (atasco del papel, etc.), sólo 4Waves PRO: |  |  |
|                                                                                                    | Véase Reinicio de impresión a partir del punto de interrupción.                                                           |  |  |
| alimentación de papel                                                                              | Nueva página                                                                                                    |  |  |
| alimentación de papel +                                                                            | - Basic: El papel se desplaza hasta la posición de inicio.                                                                |  |  |
| alimentación de papel                                                                              | Everest / 4X4 PRO: Mide y ajusta el largo del papel.                                                                      |  |  |
|                                                                                                    | 4Waves PRO: Inicia la carga de papel.                                                                                     |  |  |
| alimentación de papel + Basic: Desplaza el papel hasta la posición de separación en la cabina acús |                                                                                                    |  |  |
| en línea                                                                                           | Basic.                                                                                                    |  |  |
|                                                                                                    | 4Waves PRO: Desplaza el papel hacia una página más por cada módulo de impresión.                                          |  |  |
| alimentación de papel +                                                                            | - Basic: Invierte el papel fuera de la impresora.                                                                         |  |  |
| desconexión                                                                                        | 4Waves PRO: Invierte el papel hasta el primer módulo de la impresora.                                                     |  |  |
|                                                                                                    | ¡Compruebe que cierra la tapa!                                                                                            |  |  |
| ayuda + reformateo                                                                                 | Abrir el panel de configuración bloqueada, el panel de configuración bloqueada                                            |  |  |
|                                                                                                    | emite "configuración bloqueada".                                                                                          |  |  |
| normal                                                                                             | Desactiva el reformateo.                                                                                                  |  |  |
| a doble cara                                                                                       | Impresión a doble cara.                                                                                                   |  |  |
| a una sola cara                                                                                    | Impresión a una sola cara.                                                                                                |  |  |
| reformateado                                                                                       | Reformatea el texto en el formato de página Braille instalado.                                                            |  |  |
| plegado en z                                                                                       | Basic y 4Waves PRO: Cambia entre el plegado en Z y el plegado normal.                                                     |  |  |
|                                                                                                    | 4X4 PRO: La tecla de plegado en Z ofrece el formato de revista.                                                           |  |  |
| A                                                                                                  | Selecciona los valores instalados en la configuración A.                                                                  |  |  |
| В                                                                                                  | Selecciona los valores instalados en la configuración B.                                                                  |  |  |
| С                                                                                                  | Selecciona los valores instalados en la configuración C.                                                                  |  |  |
| Configuración                                                                                      | Empieza cambiando los valores de configuración, las teclas válidas, véanse los comandos de configuración.                 |  |  |

## 7.2.3 Configurar mandos

## MANDOS DE CONFIGURACIÓN

| configuración | Guarda los cambios en los valores de configuración.                                      |  |
|---------------|------------------------------------------------------------------------------------------|--|
| grupo         | Seleccionar grupo (papel/ diseño de página/ Braille/ comunicación / opción).             |  |
| artículo      | Seleccionar artículo dentro del grupo seleccionado.                                      |  |
| valor         | Seleccionar valor, aumentar paso a paso.                                                 |  |
| 1             | Aumentar/ disminuir el valor numérico 1 número.                                          |  |
| 10            | Aumentar/ disminuir el valor numérico 10 números.                                        |  |
| múltiple      | Cambiar entre el aumento/disminución del valor numérico.                                 |  |
| en línea      | Cancela los cambios en los valores de configuración.                                     |  |
| normal        | Reiniciar a la configuración de fábrica. Confirmado con eco "Configuración 000 cargada". |  |
| с             | Fija los valores en la <u>la configuración predefinida de Index</u> .                    |  |

Véase la información en Configuración de valores de mandos

## 7.2.4 Valores numéricos

Utilice el valor numérico para introducir los números de copias, repeticiones, tamaño de página, la configuración, etc. Empieza con el eco "Empezar en #". Guarde el valor seleccionado pulsando *configuración*.

Véanse las teclas de la función de copia.

| Tecla del panel<br>frontal | Función                                     |
|----------------------------|---------------------------------------------|
| 1 / valor                  | Aumentar/ disminuir el valor 1 número.      |
| 10                         | Aumentar/ disminuir el valor 10 números.    |
| configuración              | Guarde el valor seleccionado.               |
| múltiple                   | Cambiar entre aumentar (+) y disminuir (-). |
| en línea                   | Cancela la función del valor numérico.      |
| repetir                    | Configura el valor más bajo.                |

## 7.2.5 Calibración de la impresora

## CALIBRACIÓN DE LA IMPRESORA

| ayuda + grupo    | Inicie la calibración del detector de papel (Everest / 4X4 PRO) véase la calibración |  |  |
|------------------|--------------------------------------------------------------------------------------|--|--|
|                  | <u>del papel</u> .                                                                   |  |  |
| ayuda + artículo | Inicie la calibración del largo del papel actual (Everest / 4X4 PRO) véase la        |  |  |
|                  | calibración del papel.                                                               |  |  |
| ayuda + 10       | Inicie la configuración de la distancia comprendida entre el detector de papel y el  |  |  |
|                  | borde del papel en la calibración del papel, véase la posición de primera línea.     |  |  |
| ayuda + 1        | Inicia la configuración de la distancia comprendida entre el borde del papel y la    |  |  |
|                  | primera línea de Braille, véase la <u>posición de primera línea</u> .                |  |  |
| ayuda + múltiple | Empezar la alineación vertical de la celda de Braille.                               |  |  |
| ayuda + doble    | Coloca el cabezal de impresión en la posición de traslado para poder introducir los  |  |  |
|                  | bloqueos del cabezal de impresión.                                                   |  |  |
|                  |                                                                                      |  |  |

## 7.2.6 Mandos con otras teclas

|                      | MANDOS CON OTRAS TECLAS                                                                                                    |
|----------------------|----------------------------------------------------------------------------------------------------|
| ayuda + b            | Empezar los mandos con otras teclas                                                                                                    |
| grupo                | Siguiente grupo (1-5)                                                                                                    |
| artículo             | Artículo siguiente                                                                                                    |
| valor                | Artículo del valor                                                                                                    |
| Grupo 1, artículo 1, | 4Waves PRO: Comprueba el estado de los módulos de impresión. El modelo (1) comprueba la comunicación de la red interna con los módulos 2, 3 y 4.      |
| Grupo 1, artículo 2, | 4Waves PRO: Empieza la comprobación del estado de los punzones en el módulo 1, 2, 3 y 4. La respuesta del estado se imprimirá con gráficas de letras. |
| Grupo 2, artículo 1, | Imprime la información principal de la impresión en gráficas de letras: nivel de impacto, nº de grupo, etc.                                           |
| Grupo 3, artículo 1, | Información de las tablas propias de Braille: Rápida información de los bloques en gráficas de letras                                                 |
| Grupo 3, artículo 2, | Información de letra: Rápida información de los bloques en gráficas de letras                                                                         |
| Grupo 3, artículo 3, | Configuración predefinida de fábrica, información A, B, C: Rápida información de los bloques en gráficas de letras                                    |
| Grupo 3, artículo 4, | Información acerca de la versión oral: Rápida información de los bloques en gráficas de letras                                                        |

19

| en gráficas de letras                                                                                                    |
|----------------------------------------------------------------------------------------------------|
| <ul> <li>Ajuste de la velocidad de impresión.</li> <li>Define la frecuencia máxima del motor a pasos 800-1600 Hz. La alineación vertical de la celda de Braille podrá estar afectada por un cambio de velocidad.</li> <li>Velocidad de impresión de texto</li> </ul>                                                                                                    |
| Eco "el valor normal empieza en #1600" donde normal es la velocidad de impresión de texto y #1600 es el valor actual. Utilice la <i>función numérica</i> para cambiar el valor y guardarlo con la <i>configuración</i> . Eco "guardando #xxx". Donde #xxx es la nueva velocidad de impresión de texto.                                                                                                    |
| <ul> <li>Velocidad de impresión de gráficas         Eco "guardando #xxx a partir de #1300" donde #xxx es el nuevo valor de         velocidad de impresión y #1300 es la velocidad actual de impresión de         gráficas Utilice la <i>función numérica</i> para cambiar el valor y guardarlo con         la<i>configuración</i>. Eco "guardando #xxx". Donde #xxx es la nueva velocidad         de impresión de gráficas.     </li> </ul> |
| Basic: Activar o desactivar el detector del atasco del papel: Ubicado en los rodillos de la placa trasera.                                                                                                    |
| Reiniciar el parámetro IP a la configuración predefinida. Borra la dirección IP estática y activa la DHCP.                                                                                                    |
| Configurar el nombre del host de red como <b>Modelo de impresora_##</b><br>Donde:<br>El modelo de la impresora es Everest, Basic, 4X4_PRO o 4Waves.<br>## = Número del modelo de esta impresora en su red, por ejemplo 01, 02, 03, etc.<br>Utilizar la utilidad de la impresora (menú: Herramientas/ Parámetros IP) como un                                                                                                    |
|                                                                                                    |

## 7.2.7 Función de copia

### Teclas de mando de copia

| COPIAR            | Véase la <u>Función de copia</u>                                                |  |
|-------------------|---------------------------------------------------------------------------------|--|
| repetir           | Imprime una parte del último documento, desde la página # hasta la página # (No |  |
|                   | para 4 waves PRO)                                                               |  |
| repetir + repetir | Imprime una copia adicional del documento entero                                |  |
| múltiple          | Seleccionar número de copias                                                    |  |
|                   | Instrucciones generales                                                         |  |
|                   | Véanse Mandos comunes                                                           |  |
|                   | Véanse Mandos de configuración                                                  |  |
|                   | Véanse <u>Valores numéricos</u>                                                 |  |

### Cargar archivo para copia

El último archivo Braille impreso queda almacenado en la memoria de copias. Realice copias utilizando la función de copia.

Cargue el archivo Braille en la impresora sin imprimirlo primero.

- 1. Pulse sin conexión.
- 2. Envíe el archivo a la impresora. Tras recibirlo, la impresora emitirá "sin conexión", "sin conexión"....
- 3. Pulse *en línea* para empezar a imprimir una copia.
- 4. Utilice la función de copia para realizar copias adicionales de todo el documento o de partes del mismo.

## 7.2.7.1 Ejemplos de función de copia

## Ejemplo 1: Imprimir 1 Copia

Imprima una copia pulsando *repetir* + *repetir* 

### Ejemplo 2: Imprimir 25 Copias

- a) Active la función de copia múltiple pulsando múltiple
- b) Cuente hasta 25 con las teclas 1 y 10.
- c) Seleccione el número de copias pulsando *configuración*.
- d) Pulse *repetir* + *repetir* para empezar la impresión.

### Ejemplo 3: Imprimir 11 Copias de la página 3 a la 4

- No es posible copiar sólo una parte del documento con la 4Waves PRO.
  - a) Active la función múltiple pulsando múltiple
  - b) Cuente hasta 11 con las teclas 1 y 10. Seleccione con múltiple, confirme con configuración
  - c) Pulse *repetir* para seleccionar la página inicial
  - d) Cuente hasta 3 con la tecla 1 seleccione con la tecla múltiple, confirme con configuración
  - e) Cuente hasta 4 con la tecla 1 seleccione con la tecla múltiple, confirme con configuración

f) La impresión del documento seleccionado empezará automáticamente.

### VÍDEO: función de copia mediante el panel frontal.wmn

## 7.2.8 Configurar valores del mando

## 7.2.8.1 Estructura del menú

| GRUPO | ARTÍCULO                                             | VALOR                                                            |
|-------|------------------------------------------------------|------------------------------------------------------------------|
| papel | largo del papel, mm o pulgada                        | numérico                                                         |
|       | ancho del papel, mm o pulgada                        | numérico                                                         |
|       | plegado de impresión<br>(sólo para 4X4 PRO)          | 0, 1, 2, 3 números de puntos en la línea de plegado de impresión |
|       | número de salida del papel<br>(Sólo para 4Waves PRO) | numérico                                                         |

| GRUPO            | ARTÍCULO                    | VALOR                                                                                                    |
|------------------|-----------------------------|----------------------------------------------------------------------------------------------------|
| diseño de página | margen exterior, caracteres | 0 - 10                                                                                                    |
|                  | margen interior, caracteres | 0 - 10                                                                                                    |
|                  | margen superior, líneas     | 0 - 10                                                                                                    |
|                  | margen inferior, líneas     | 0 - 10                                                                                                    |
|                  | número de página            | ninguna,<br>superior, interior, central, exterior<br>inferior, interior, central, exterior                       |
|                  | modo de página              | a doble cara, a una sola cara,<br>encuadernación de revistas, cuatro páginas<br>plegado en Z (Basic/ 4Wayes PRO) |

| GRUPO   | ARTÍCULO                            | VALOR                                |
|---------|-------------------------------------|--------------------------------------|
| Braille | Tabla de Braille                    | Tabla predefinida de Index Braille y |
|         |                                     | posiblemente las tablas propias      |
|         | reformateado                        | normal, reformateada                 |
|         | separación entre líneas             | 2.5 10.0 mm (4X4 PRO 5.0)            |
|         | Distancia entre puntos Braille, mm  | 2.2, 2.5, 3.2 (4X4 PRO 2.5)          |
|         | distancia entre puntos gráficos, mm | 1,6, 2,0, 2,5 (4X4 PRO 2,0)          |
|         | nivel de impacto                    | normal, alta                         |

|              | impactos múltiples                                         | 1, 2, 3, 4, 5 golpes                       |
|--------------|------------------------------------------------------------|--------------------------------------------|
| GRUPO        | ARTÍCULO                                                   | VALOR                                      |
| comunicación | retraso al final del archivo                               | 5, 10, 15, 20, 25 segundos                 |
|              | índice de velocidad, puerto de serie (sólo en servicio)    | 30038400                                   |
|              | índice de datos, puerto de serie (sólo en servicio)        | 08,7                                       |
|              | paridad, puerto de serie (sólo en servicio)                | ninguno, par, impar                        |
|              | índice de interrupción, puerto de serie (sólo en servicio) | 1, 2                                       |
|              | handshake, puerto de serie (sólo en servicio)              | material, programas                        |
|              | modo de serie, puerto de serie (sólo servicio)             | impresión, servicio                        |
|              | puerto paralelo                                            | encendido, apagado (apagado en la entrega) |

| GRUPO  | ARTÍCULO      | VALOR            |
|--------|---------------|------------------|
| opción | volumen       | 1, 2, 3, 4, 5,   |
|        | configuración | abierto, cerrado |

## 7.2.8.2 Diseño de página

#### Comprobar diseño de página

La <u>página con formato Braille</u> imprime una muestra que indica los caracteres por línea y las líneas por página, así como los márgenes.

*valor* - eco de formato de página actual de Braille, caracteres por línea, líneas por página, márgenes, etc. *artículo* - imprime la página con formato Braille

#### Número de página

Para una enumeración automática de las páginas en el encabezado y pie de página:

- 1. Pulse *configuración/ grupo* (diseño de página)/ *artículo* (número de página)/ *valor* (posición en el encabezado/pie de página).
- 2. Guardar con configuración.

#### Modo de página

|            | A una sola<br>cara | A doble cara | Encuadernación<br>de revista | Plegado en<br>Z a doble | Plegado en<br>Z a una |
|------------|--------------------|--------------|------------------------------|-------------------------|-----------------------|
|            |                    |              |                              | cara                    | sola cara             |
| Basic-S    | Х                  |              |                              |                         | Х                     |
| Basic-D    | Х                  | Х            |                              | Х                       | Х                     |
| Everest    | Х                  | Х            |                              |                         |                       |
| 4X4 PRO    | X                  | X            | X                            |                         |                       |
| 4Waves PRO | Х                  | Х            |                              | Х                       | Х                     |

## 7.2.8.3 Braille

### Uso del código interno de Braille

El código interno de Braille convierte el texto (tipo DOS) a un ordenador de Braille. Los editores comerciales de Braille utilizarán típicamente la tabla de Index Braille predefinida. En otros documentos, quizás se le llame MIT-Braille o American Braille. Enlace hacia la tabla predefinida de Index Braille.

#### Tablas propias de Braille

Pulse *configuración/ grupo* (Braille)/ *artículo* (tabla de Braille)/ seleccionar tabla de Braille de Index o las tablas propias de Braille instaladas, guardar con la *configuración*.

Imprimir las tablas propias de Braille actualmente cargadas con el mando de teclas adicionales.*Grupo 3, artículo 1*. Se podrán instalar hasta un máximo de cuatro tablas propias de Braille utilizando la utilidad de la impresora. Para más información, póngase en contacto con la asistencia de Index Braille.

#### Modo de impresión

Pulse *configuración/grupo* (Braille)/*artículo*(reformateado) / seleccionar normal o reformateado, guardar con la *configuración*.

|                                                             | Uso típico                                                | Función                                                      |                          |  |
|-------------------------------------------------------------|-----------------------------------------------------------|--------------------------------------------------------------|--------------------------|--|
| Normal                                                      | Texto DOS formateado<br>en el diseño de página<br>Braille | El formato de página del original se conserva                |                          |  |
| Reformatea                                                  | Reformatear el texto                                      | Normas de reformateado                                       |                          |  |
| do DOS en el diseño de<br>página Braille de su<br>impresora | Espacios múltiples                                        | sustituir por un espacio                                     |                          |  |
|                                                             | página Braille de su                                      | Un cr/lf                                                     | sustituir por un espacio |  |
|                                                             | Dos cr/lf                                                 | sustituir por un cr/lf                                       |                          |  |
|                                                             | Tres cr/lf                                                | sustituir por dos cr/lf y dos espacios, línea<br>con sangría |                          |  |
|                                                             | Cuatro o más cr/lf                                        | dos cr/lf                                                    |                          |  |
|                                                             |                                                           | Una Alimentación de papel<br>(FF)                            | sustituir por un espacio |  |
|                                                             |                                                           | Dos o más FF                                                 | sustituir por una FF     |  |

#### Separación de líneas

Pulse *configuración/ grupo* (Braille)/ *artículo* (separación entre líneas)/ seleccionar separación entre líneas, guardar con la *configuración*.

La separación entre líneas es la distancia en milímetros desde los puntos 3 y 6 en una línea hasta los puntos 1 y 4 de la línea siguiente. Deberá ajustarse entre 2.5 y 10.0 mm. El valor predefinido es 5.0.

#### Distancia entre puntos Braille

Pulse *configuración/grupo* (Braille)/*artículo*(distancia de puntos Braille) / seleccionar distancia de puntos Braille, guardar con la *configuración*.

La distancia entre los puntos de una celda Braille:

- Braille normal 2.5 mm
- Braille japonés 2.2 mm (no disponible en la 4Waves PRO)
- Braille Jumbo 3,2 mm

#### Distancia entre puntos gráficos

Pulse *configuración/ grupo* (Braille)/ *artículo* (distancia entre puntos gráficos)/ seleccionar distancia, guardar con la *configuración*.

La distancia menor entre dos puntos en la gráfica:

• WinBraille Graphic 0.5 mm, sólo para un uso con el editor de imágenes WinBraille.

- Gráfica de 1.6 mm
- Gráfica de 2,0 mm
- Gráfica de 2,5 mm

#### Nivel de impacto

Pulse *configuración/ grupo* (Braille)/ *artículo* (nivel de impacto)/ seleccionar normal o alto, guardar con la *configuración*.

#### Impacto múltiple

Pulse *configuración/ grupo*(Braille)/ *artículo* (impacto múltiple)/ seleccionar entre 1 y 5 impactos, guardar con la *configuración*.

Los impactos múltiples se utilizan a menudo a la hora de imprimir en hojas de aluminio o de plástico.

### 7.2.8.4 Opción

#### Volumen de diálogo

Pulse *configuración/ grupo* (opción)/ *artículo* (volumen)/ seleccionar volumen de diálogo 1-5, guardar con la *configuración*.

#### Bloquear/ Desbloquear la configuración en el panel frontal

Bloquear panel frontal: Pulse *configuración/ grupo* (opción)/ *artículo* (configuración)/ seleccionar bloqueada, guardar con la *configuración*.

Desbloquear panel frontal: Pulsar el comando de dos teclas ayuda + reformateado.

### 7.2.8.5 Parámetros de configuración predefinidos de Index Braille

Seleccione la configuración predefinida de Index Braille pulsando el doble comando *configuración* + *c*.

### 7.2.8.5.1 Configuración predefinida de Everest

| mbosser    | Paper         | Paper Lenght      | 210 mm              | *   |
|------------|---------------|-------------------|---------------------|-----|
| Everest    |               | Paper Width       | 297 mm              | •   |
| - Setup A  |               | Print Folding     | Off                 | -   |
| Setup C    | Page Layout   | Outer Margin      | 0                   | -   |
| = 4x4 PRO  |               | Inner Margin      | 0                   |     |
| Setup B    |               | Top Margin        | 0                   |     |
| Setup C    |               | Bottom Margin     | 0                   |     |
| Basic      |               | Page Number       | None                | -   |
| - Setup A  |               | Page Mode         | Double              | *   |
| - Setup C  | Braille       | Braille Table     | Index Braille Table | •   |
| HWAVES PRO |               | Reformatted       | Off                 |     |
| Setup A    |               | Line Spacing      | 5.00 mm             |     |
| - Setup C  |               | Braille Dot       | Normal 2.5 mm       |     |
| -          |               | Graphic Dot       | 2 mm                | 100 |
|            |               | Impact Level      | Normal              | ٠   |
|            |               | Multiple Impacts  | 1                   | 100 |
|            | Communication | End of File Delay | 5 s                 |     |
|            |               | Baud Rate         | 38400 baud          | •   |
|            |               | Data Bits         | 8                   | 1   |
|            |               | Parity            | None                | -   |
|            |               | Stop Bits         | 1                   |     |
|            |               | Handshake         | Hardware            |     |
|            |               | Serial Mode       | Service             | •   |
|            | Option        | Volume            | 3                   |     |
|            |               | Setup             | Open                | *   |

| mbosser                | Paper         | Paper Lenght      | 210 mm              |   |
|------------------------|---------------|-------------------|---------------------|---|
| ∃ Everest              |               | Paper Width       | 297 mm              |   |
| - Setup A<br>- Setup B |               | Print Folding     | Off                 |   |
| Setup C                | Page Layout   | Outer Margin      | 0                   |   |
| ∃ 4x4 PRO              |               | Inner Margin      | 0                   |   |
| - Setup A              |               | Top Margin        | 0                   |   |
| Setup C                |               | Bottom Margin     | 0                   | 4 |
| 🖃 Basic                |               | Page Number       | None                |   |
| Setup A                |               | Page Mode         | Double              |   |
| Setup C                | Braille       | Braille Table     | Index Braille Table |   |
| E 4WAVES PRO           |               | Reformatted       | Off                 |   |
| Setup A                |               | Line Spacing      | 5.00 mm             | 1 |
| Setup C                |               | Braille Dot       | Normal 2.5 mm       |   |
| 100400011000           |               | Graphic Dot       | 2 mm                | 2 |
|                        |               | Impact Level      | Normal              | 4 |
|                        |               | Multiple Impacts  | 1                   |   |
|                        | Communication | End of File Delay | 5 s                 |   |
|                        |               | Baud Rate         | 38400 baud          |   |
|                        |               | Data Bits         | 8                   |   |
|                        |               | Parity            | None                |   |
|                        |               | Stop Bits         | 1                   |   |
|                        |               | Handshake         | Hardware            |   |
|                        |               | Serial Mode       | Service             | 4 |
|                        | Option        | Volume            | 3                   |   |
|                        |               | Setup             | Onen                | 1 |

## 7.2.8.5.2 Configuración predefinida de 4X4 PRO

## 7.3 Respuesta impresa

## 7.3.1 Página de prueba de punzón

### Pulse ayuda + en línea

La página de prueba de punzón mostrará la calidad del punto de los punzones del número 1 al 13. VÍDEO: página de prueba de punzón Everest.wmn

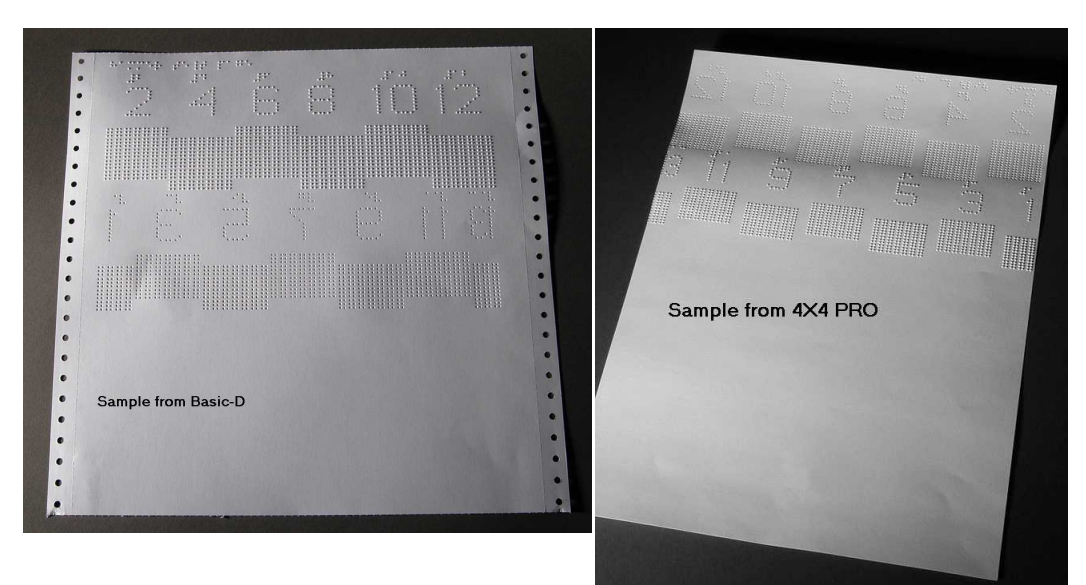

## 7.3.2 Página de formato Braille

Pulse *artículo* para imprimir un marco que indique la configuración actual de las líneas por página y de los caracteres por línea. Se indicarán los cuatro parámetros de márgenes: superior, inferior, interior y exterior.

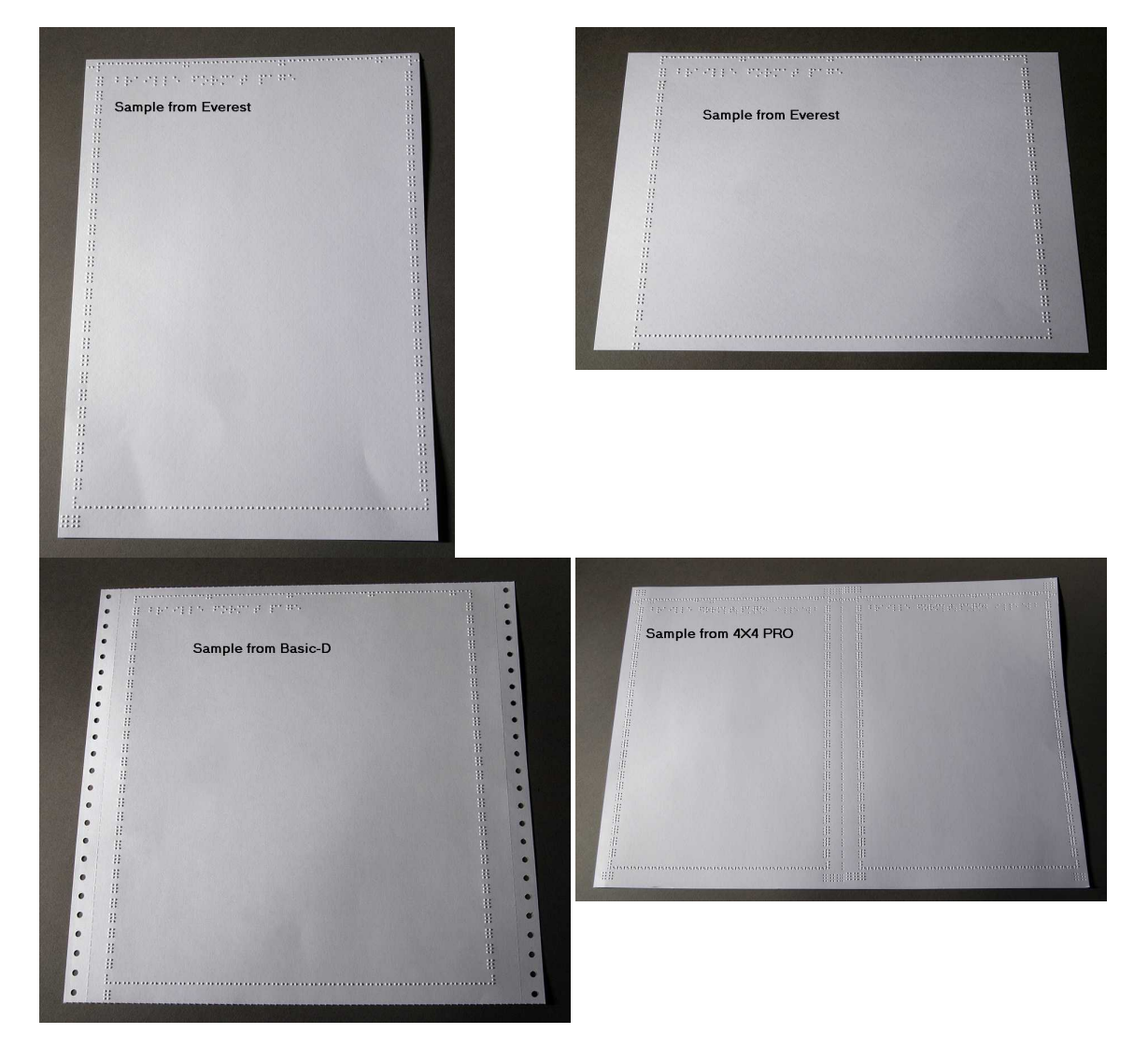

## 7.3.3 Página de calibración

La información de la página de calibración se imprimirá durante La calibración del papel.

VÍDEO: sensor de calibración del papel Everest/4X4 PRO.wmv

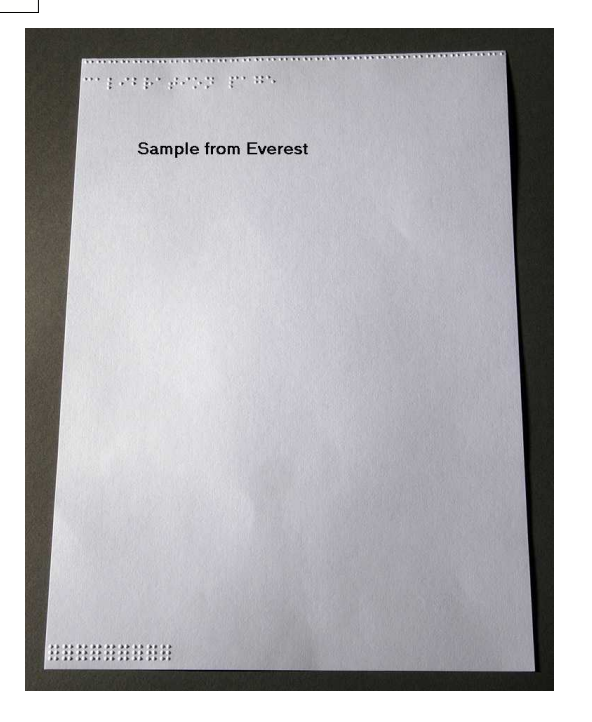

## 7.3.4 Tabla propia de Braille

Pulse *ayuda* + *configuración* para imprimir una lista de las tablas propias de Braille.

| Oran<br>Oran<br>Oran<br>Oran<br>Oran | braille<br>1 not<br>2 not<br>3 not<br>4 not | do en los bal<br>en en el se el<br>ben en el se,<br>ben en el se,<br>ben en el se,<br>ben en el se, |  |
|--------------------------------------|---------------------------------------------|----------------------------------------------------------------------------------------------------|--|
| Samp                                 | le from Everes                              | t                                                                                                   |  |
|                                      |                                             |                                                                                                    |  |
|                                      |                                             |                                                                                                    |  |
|                                      |                                             |                                                                                                    |  |
|                                      |                                             |                                                                                                    |  |
|                                      |                                             |                                                                                                    |  |
|                                      |                                             |                                                                                                    |  |
|                                      |                                             |                                                                                                    |  |
|                                      |                                             |                                                                                                    |  |

## 7.3.5 Página de información de letras

Pulse *ayuda* + *ayuda* para imprimir la información de la impresora en letras en relieve (no para 4X4 PRO) Pulse *ayuda* + *normal* para imprimir la página de información de la impresora Braille.

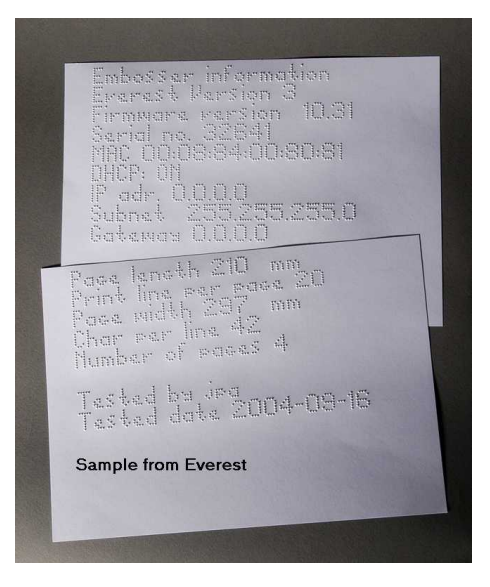

## 7.3.6 Impresión de la información principal

### Mandos con otras teclas

Incluye la siguiente información: Grupo de punzón nº #### Punzón en tiempo en milésimas de segundo Nivel de impacto normal Nivel de impacto alto Nivel de impacto seleccionado (normal o alto) Ajuste trasero, aumentar/ disminuir ##% Valor de alineación vertical 1= predefinido por fábrica Valor de alineación vertical 1= predefinido por fábrica Valor de alineación vertical 1= ajuste con ayuda del múltiple #.## milímetro

## 7.4 Respuesta de la LED

29

## 7.4.1 Panel de la interfaz de estado LED en Everest 4X4

| Posición LED<br>Inicio desde la LED<br>superior | Basic-D/S<br>Función de la LED | Everest/ 4X4 PRO<br>Función de la LED |
|-------------------------------------------------|--------------------------------|---------------------------------------|
| 1                                               | Rodillos de salida del papel   | LAN                                   |
| 2                                               | 5 V                            | LAN                                   |
| 3                                               | No utilizado                   | No utilizado                          |
| 4                                               | No utilizado                   | En línea/desconectado                 |
| 5                                               | Unidad de avance del papel     | No utilizado                          |
| 6                                               | En línea/desconectado          | No utilizado                          |
| 7                                               | No utilizado                   | Sensor del papel reflector            |
| 8                                               | LAN                            | 5 V                                   |
| 9                                               | LAN                            | No utilizado                          |
|                                                 |                                |                                       |

## 7.5 Interfaz Web

Utilice un navegador Web para obtener la información de la impresora o actualizar el firmware. Indique la dirección LAN IP de su impresora en el navegador para acceder al portal interno de la impresora. Siguiendo los menús del portal, encontrará toda la información acerca de su impresora y tendrá la oportunidad de actualizar el firmware, la interfaz de diálogo local, etc.

"Identificación" **podrá obtener su nombre de usuario** y **su contraseña** solicitándolos a su distribuidor o a <u>support@indexbraille.com</u>

#### Obtener la dirección IP de la impresora

| ayuda + valor | Eco: Dirección IP, máscara de subred (no para 4Waves PRO) |
|---------------|-----------------------------------------------------------|
| ayuda + ayuda | Imprime: información en letras gráficas (no para 4X4 PRO) |

La interfaz Web está en un firmware 12.01 publicado en Abril de 2007.

### Páginas Web de la impresora Index

- Información acerca del sistema
- Información de la impresora
- Configuración de la red

- Propiedades del cabezal de impresión
- Parámetros de la alimentación de papel
- Información de la LED
- Parámetros actuales
- La actualización del menú se encuentra disponible tras la "Identificación".
- Telnet
- Servicio

## 7.6 Control de la impresora con secuencias ESC

### Edición de archivos con secuencias ESC

La forma más fácil de crear un archivo con las secuencias esc es descargar un editor HEX de Internet. Cada secuencia esc empieza con HEX 1B tal y como se indica en la primera tabla. A veces, como en el caso de la configuración temporal de las propiedades de documentos, la secuencia esc se complementa con información adicional.

4X4 PRO tan sólo acepta gráficas táctiles desde WinBraille 4.xx.

Véase las tablas indicadas a continuación y el ejemplo ubicado tras dichas tablas.

| Descripción                                             | Decimal   | Hexadecimal |
|---------------------------------------------------------|-----------|-------------|
| Activar gráficas de seis puntos                         | 27 1      | 1B 01       |
| Desactivar gráficas de seis puntos                      | 27 2      | 1B 02       |
| Activar gráficas generales                              | 27 3      | 1B 03       |
| Desactivar gráficas generales                           | 27 4      | 1B 04       |
| Activar gráficas de cuatro puntos                       | 27 6      | 1B 06       |
| Desactivar gráficas de cuatro puntos                    | 27 7      | 1B 07       |
| Activar gráficas de seis puntos                         | 27 49     | 1B 31       |
| Configuración temporal de las propiedades del           | 27 68     | 1B 44       |
| documento                                               |           |             |
| Véase la tabla siguiente.                               |           |             |
| Activar la impresión WinBraille                         | 27 87     | 1B 57       |
| Modo transparente (y $*$ 256 + x) número de caracteres. | 27 92 х у | 1B 5C x y   |
| Desactivar gráficas de seis puntos                      | 27 93     | 1B 5D       |
| Modo transparente – un carácter                         | 27 94     | 1B 5E       |
| Activar / Desactivar gráficas de letras                 | 27 252    | 1B FC       |

#### Configuración temporal de las propiedades del documento

| Función          |    | Valores válidos                                 | Comentarios                        |
|------------------|----|-------------------------------------------------|------------------------------------|
| Largo de página  | PL | Véase el valor del largo de l<br>a continuación | a página Calcular diseño de página |
| Ancho de página  | PW | Véase el valor del largo de l<br>a continuación | a página Calcular diseño de página |
| Margen interior  | IM | 0-10 caracteres                                 |                                    |
| Margen exterior  | OM | 0-10 caracteres                                 |                                    |
| Margen superior  | TM | 0-10 caracteres                                 |                                    |
| Margen inferior  | BM | 0-10 caracteres                                 |                                    |
| Copias múltiples | MC | 2-10,000 copias                                 |                                    |

| Modo de página<br>(duplicado) | DP | <ul> <li>1 = a una cara</li> <li>2 = a doble cara</li> <li>3 = plegado en Z a doble cara</li> <li>4 = Encuadernación a caballete 4X4</li> </ul> |                           |
|-------------------------------|----|----------------------------------------------------------------------------------------------------|---------------------------|
|                               |    | PRO                                                                                                    |                           |
| Separación de líneas          | 15 | $5 = \text{plegado en } \Sigma \text{ a una sola cara}$<br>0 = 2.5 mm                                                                           |                           |
| Separación de inicas          | LS | 1 = 3.75  mm                                                                                                    |                           |
|                               |    | 2 = 4,5  mm                                                                                                    |                           |
|                               |    | 3 = 4,75  mm                                                                                                    |                           |
|                               |    | 4 = 5,0  mm                                                                                                    |                           |
|                               |    | 5 = 5,25  mm                                                                                                    |                           |
|                               |    | 6 = 5,5  mm                                                                                                    |                           |
|                               |    | 7 = 7.5  mm                                                                                                    |                           |
| Distancia ontro puntos        | CD | $\delta = 10,0$ mm<br>0 = resolución do 2.0 mm                                                                                                  | No acoptada por 4¥4 PPO   |
| gráficos                      | UD | 1 = resolución de 2.5 mm                                                                                                    | No aceptada por 424 PRO   |
| Siancos                       |    | 2 = resolución de 1.6 mm                                                                                                    |                           |
| Distancia entre puntos        | TD | 0 = Interpunto de celda normal de                                                                                                    | La velocidad máxima de    |
| Braille                       |    | Braille de 2.5 mm                                                                                                    | impresión es de 2,5 mm en |
|                               |    | 1 = Interlínea de 2.0 mm para                                                                                                    | modo de celda Braille.    |
|                               |    | Braille japonés                                                                                                    |                           |
|                               |    | 2 = Interpunto de 3.2 mm para                                                                                                    |                           |
| Némena de ménime              | DM | Jumbo                                                                                                    | <b>F</b> ii               |
| Numero de pagina              | PN | 0 = Ninguna<br>1 - Superior                                                                                                    | inferior correspondiente  |
|                               |    | 2 = Superior izquierda                                                                                                    | interior correspondience. |
|                               |    | 3 = Superior derecha                                                                                                    |                           |
|                               |    | 4 = Inferior                                                                                                    |                           |
|                               |    | 5 = Inferior izquierda                                                                                                    |                           |
|                               |    | 6 = Inferior derecha                                                                                                    |                           |
| Tabla de Braille              | BT | 0 = Tabla de Braille predefinida por                                                                                                    |                           |
|                               |    | Index                                                                                                    |                           |
|                               |    | I = Tabla de Braille propia nº I                                                                                                    |                           |
|                               |    | 2 - Tabla de Braille propia n° 23 - Tabla de Braille propia n° 3                                                                                |                           |
|                               |    | 4 = Tabla de Braille propia nº 4                                                                                                    |                           |
|                               |    | · · · · · · · · · · · · · · · · · · ·                                                                                                    |                           |

### Largo de página de Everest y 4X4 PRO - PL

El parámetro del largo de página se define en milímetros en Everest y en 4X4 PRO, siendo el valor mínimo 100 y el máximo 585.

### Largo de página básico - PL para Basic

El largo de página en Basic está definido en pulgadas completas y fracciones.

| Largo de página PL | Sintaxis = XXY<br>XX=1-17<br>Y = 0, 1, 2, 3, 4, 5, 6 |
|--------------------|------------------------------------------------------|
| 11 pulgadas        | 110                                                  |
| 11 1/4 pulgadas    | 111                                                  |
| 11 1/3 pulgadas    | 112                                                  |
| 11 1/2 pulgadas    | 113                                                  |
| 11 2/3 pulgadas    | 114                                                  |
| 11 3/4 pulgadas    | 115                                                  |
| 12 pulgadas        | 116                                                  |
| etc.               | 120                                                  |

### Ejemplo 1: Configurar un largo de página temporal para Everest

Configurar el largo de página para Everest en 500 mm: <1B><44><PL><500>

### Ejemplo 2: Configurar un largo de página temporal para Basic

Configurar el largo de página para Basic en 11.5 pulgadas: <1B><44><PL><113>

## 8 Impresión

33

En Windows, podrá imprimir documentos a las impresoras de Index Braille mediante las siguientes funciones de programa:

- Impresión desde cualquier aplicación directamente hacia la impresora
- WinBraille, véase Impresión utilizando WinBraille, (sólo para los sistemas operativos de Windows)
- IbPrint, véase Impresión utilizando IbPrint, (sólo para los sistemas operativos de Windows)
- Programas de terceros, véase <u>Impresión utilizando programas de terceros</u>

## 8.1 Impresión en Windows

## 8.1.1 Impresión utilizando WinBraille

### **MS-Word, Excel y Acrobat PDF**

El modo aconsejado para imprimir en estos programas es el siguiente: *archivo/WinBraille/Imprimir*. Siga las instrucciones.

### Otro programa de Windows

Imprimir en WinBraille seleccionandoarchivo/ imprimir/ WinBraille.

## 8.1.2 Impresión utilizando IbPrint

lbPrint es un programa de arrastrar y pegar para transferir archivos de texto, archivos de configuración, archivos de alineación vertical, etc. hacia las impresoras Braille. El archivo se enviará sin ninguna conversión a Braille. lbPrint acepta texto y secuencias de salida.

Agarre uno o varios archivos que desee imprimir y arrástrelos hasta el icono de lbPrint del escritorio y siga las instrucciones. Seleccione la impresora y el número de copias.

#### Funciones avanzadas:

- página de presentación activada/desactivada
- duplicar selección
- orden de impresión con múltiples archivos

| 🚔 IbPrint 2.1     |               |                        |                             |               | ×            |
|-------------------|---------------|------------------------|-----------------------------|---------------|--------------|
| Filenames:        | -             |                        |                             | _             | Add          |
|                   |               |                        |                             |               | Delete       |
|                   |               |                        |                             |               | Move up      |
|                   |               |                        |                             |               | Move down    |
| Select Embosser:  | LPT - Everest | one file before sendir | In the file to the Embosser | Duplexing: St | ngle sided 💌 |
| Number of copies: | 1             | ÷                      |                             | Г             | Banner page  |
|                   |               |                        |                             |               | Print        |
|                   |               |                        |                             |               | Close        |

## 8.2 Impresión en Mac OS X 10.4

Véase la Guía de Usuario de iBraille para obtener más información acerca de cómo podrá formatear e imprimir documentos desde Macintosh.

## 9 Servicio y Asistencia

## 9.1 Herramientas de soporte

El administrador del sistema puede actualizar y calibrar las impresoras de Index Braille utilizando

- El panel de teclas frontal, véase Controlar la impresora
- Elprograma de la Utilidad de la impresora para Windows
- La Interfaz de servicio del programa para el mantenimiento avanzado

El programa de la utilidad de la impresora forma parte de la instalación WinBraille.

## 9.1.1 Utilidad de la impresora

## 9.1.1.1 Funciones principales

La utilidad de la impresora es un programa de Windows para asistir y actualizar las impresoras Index Braille. Tiene las siguientes funciones principales:

| FU                                            | NCIÓN                                                                                                    | UTILIDAD DE LA<br>IMPRESORA                                              | Categoría de usuario,<br>Comentarios, etc.                                                                                                    |
|-----------------------------------------------|----------------------------------------------------------------------------------------------------|--------------------------------------------------------------------------|----------------------------------------------------------------------------------------------------|
| Act<br>imp<br>1.<br>2.<br>3.<br>4.            | ualizar la memoria flash de la<br>resora<br>Firmware de la impresora<br>Interfaz de diálogo de la impresora<br>Configuración de fábrica<br>Configuración predefinida local<br>(diálogo local, configuración<br>predefinida abc, tablas propias)<br>Arabiyos da calibración | Archivo/ Abrir/ /<br>Desde Internet o desde el<br>disco local (CD Index) | Administrador del sistema                                                                                                    |
| 5.<br>Con<br>imp<br>1.<br>2.<br>3.<br>4.<br>5 | Archivos de canoración<br>figurar los parámetros de red de la<br>resora (Windows)<br>Dirección IP<br>Máscara de subred<br>Entrada predefinida<br>DHCP<br>DHCP                                                                                                    | Herramientas/<br>Configuración IP                                        | Administrador del sistema                                                                                                    |
| 5.<br>Con<br>dist<br>1.<br>2.<br>3.           | figuración predefinida del<br>ribuidor<br>Discurso local<br>Configuración predefinida A, B, C<br>Tablas propias 1-4                                                                                                    | Herramientas/<br>Configuración de<br>fábrica                             | Realizada por Index Braille en función<br>de la información del distribuidor.<br>Póngase en contacto con<br><u>support@indexbraille.com</u> para recibir<br>más instrucciones. |
| Inst                                          | alar fuente de letra                                                                                                    | Herramientas/ Fuente<br>de letra                                         | Realizada por Index Braille en función<br>de la información del distribuidor.<br>Póngase en contacto con<br><u>support@indexbraille.com</u> para recibir<br>más instrucciones. |
| Edit                                          | ar tablas propias de Braille                                                                                                    | Herramientas/ Tabla de<br>Braille                                        | Realizada por Index Braille en función<br>de la información del distribuidor.<br>Póngase en contacto con<br><u>support@indexbraille.com</u> para recibir<br>más instrucciones. |

## 9.1.1.2 Iniciar la utilidad de la impresora

Menú: Inicio/Todos los programas/Index Braille/Utilidad de la impresora Index.

### 9.1.1.3 Actualizar el firmware de la impresora

archivo/ Abrir ... / desde Internet o desde el disco local

| Módulo de programa          | Formato de archivo               | Incluidos los componentes del             |  |  |
|-----------------------------|----------------------------------|-------------------------------------------|--|--|
|                             |                                  | programa                                  |  |  |
| Firmware completo hasta la  | Firmware_Complete_xxxx.eff       | Firmware, Locutor inglés, letra,          |  |  |
| versión nº                  |                                  | Configuración predefinida de Index        |  |  |
|                             |                                  | Braille                                   |  |  |
| Actualización del Firmware  | Actualización del Firmware_xxxx. | Sólo para el firmware                     |  |  |
| hasta la la versión nº      | eff                              |                                           |  |  |
| Estilo local                | Idioma_País_Empresa.eff          | Discurso sólo                             |  |  |
| Configuración predefinida   | País_Predefinido_Personalizado_E | Discurso local, configuración predefinida |  |  |
| local                       | mpresa.eff                       | ABC, tablas propias                       |  |  |
| Calibración de la impresora | Datos de calibración.ecf         | Datos de la calibración                   |  |  |

#### Proceso de actualización del firmware

- 1. Utilice la utilidad de la impresora para recuperar el archivo del firmware de Internet o del CD. ( archivo/ Abrir.../)
- 2. Pulse el botón de **Actualización de impresora** e introduzca la información acerca del número de la versión del firmware actual. Actualizar el firmware mediante USB o el puerto de red. El firmware no puede ser descargado utilizando puertos en serie o paralelos.
- Para una impresora 4Waves PRO, seleccione para actualizar todos los módulos de la impresora. Nota: No intente actualizar sólo un módulo sin ponerse en contacto con el departamento de asistencia de Index Braille.
- 4. Pulse **OK** para iniciar la actualización del firmware. La impresora sonará durante el proceso de reiluminación, que tardará entre 1 y 5 minutos dependiendo del ordenador. Es importante mantener la impresora encendida y la utilidad flash funcionando durante la re-iluminación.

Atención: Si se interrumpe la transmisión antes de recibir el mensaje de inicio de la impresora, el firmware de la impresora podrá registrar un problema importante.

#### Comprobación de la actualización

La impresora emitirá un mensaje de inicio (mensaje de eco) cuando se complete la actualización del firmware.

#### Compruebe si hay nuevas actualizaciones

Podrá utilizar la utilidad de la impresora para comprobar <u>www.indexbraille.com</u> y buscar nuevas actualizaciones del firmware.

### 9.1.2 Interfaz de servicio del programa

Las impresoras tienen una interfaz de servicio a la que se puede acceder a partir de Windows utilizando:

- La interfaz en serie Hyper Terminal, véase la interfaz en serie Hyper Terminal
- La interfaz de red Telnet, véase la interfaz de red Telnet

En Mac OS X 10.4, lance la aplicación terminal para acceder a la interfaz de servicio de programa, véase <u>En</u><u>Macintosh</u>.

### 9.1.2.1 En Macintosh

37

Véase la Guía de Usuario de iBraille para obtener más información acerca de cómo acceder a la interfaz de servicio del programa desde Macintosh.

## 9.2 Alineación vertical

### Ajuste mediante el panel frontal

- Los ajustes se realizan moviendo la línea intermedia de puntos, 2 puntos y 5.
- 1. Pulse *ayuda* + *múltiple*
- Eco "modo ayuda 100 inicio en #.##" (0.00 = predefinido).
- 2. Ajuste la línea intermedia utilizando *1, 10* y *múltiple* (valores numéricos). Cada etapa son 0.01 milímetros y los valores mayores desplayan la línea intermedia de puntos hacia la izquierda.
- 3. Pulse *configuración* para guardar el valor de la alineación vertical ajustada.
  - Eco "guardar #.##"
  - se imprime una página de prueba de alineación con los valores ajustados.
- 4. 4Waves sólo

Repita los pasos del 1 al 3 para los módulos 2, 3 y 4 para ajustar la alineación vertical en todos los módulos.

#### Comprobación de mecánicas de alineación vertical

Si las instrucciones anteriores no le ofrecen resultados aceptables, por favor, compruebe lo siguiente.

- Rueda dentada, barra dentada y tensor de muelle
- Motor a pasos, soporte del motor a pasos, cables del motor a pasos y pilotos del motor a pasos
- Rodillos de movimiento del papel y unidades de avance de fórmula

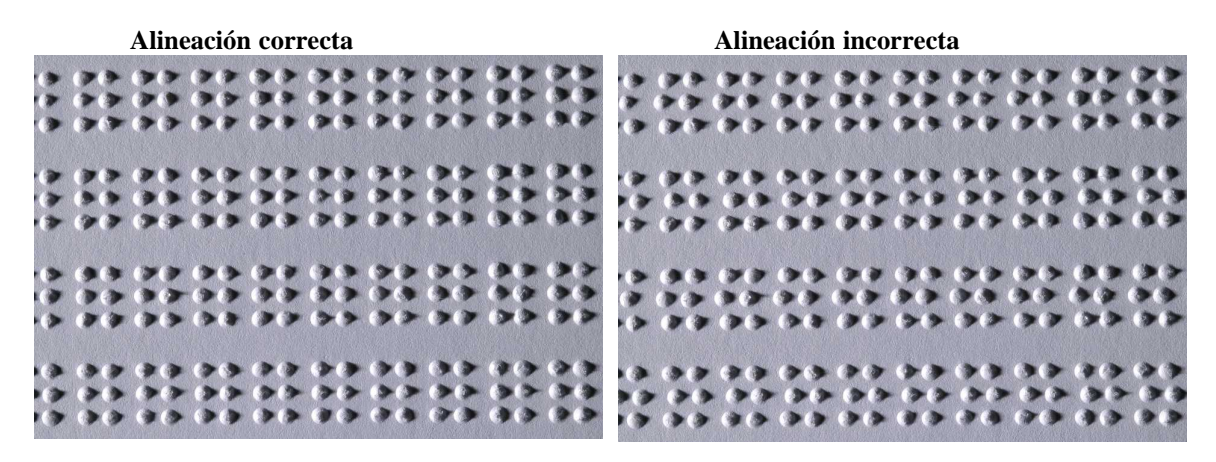

## 9.3 Calibración del papel Everest/4X4 PRO

Para las impresoras equipadas de un firmware 10.20 o una versión superior.

#### Las cuatro etapas de la calibración del papel

- Valor del movimiento del papel calibración del valor del movimiento del papel Ajustar el largo del movimiento para manipular distintas calidades de papel, largos, espesores, etc.
- Valor del sensor del papel Calibración del valor del sensor del papel Ajustar la sensibilidad del sensor para manipular distintas texturas, colores, contrastes transparentes, etc.
- Distante entre el sensor de papel/Borde Ajuste de la distancia comprendida entre el sensor del papel y el borde del papel
- Distancia entre el borde del papel/primera línea Braille Ajuste de la distancia comprendida entre el

Manual\_Ev4X4\_1239\_R1103C\_spa (20060224)

borde del papel y la primera línea Braille

## 9.3.1 Valor del movimiento del papel

El largo del papel que esté utilizando deberá indicarse en milímetros. Por favor, mida el papel y colóquelo en el alimentador de papel.

Pulse *alimentador de papel* + *alimentador de papel* y se emitirá el largo del papel. Si el largo difiere en más de 3 milímetros del largo del papel medido, el valor del movimiento del papel deberá ser ajustado.

#### Etapas de calibración del movimiento de papel

- 1. Pulse ayuda + artículo
  - Eco: "la calibración empieza en (297)"
- 2. Ajuste al largo del papel medido con 1, 10 y múltiple.
- 3. Pulse *configuración* para guardar e iniciar la calibración del movimiento del papel.
  - A la página de calibración se imprime incluyendo:

Línea de calibración - una línea de puntos Braille ubicada en el borde superior del papel.

- El nuevo valor del movimiento del papel quedará almacenado en adelante y se emitirá el formato de página de Braille.

#### VÍDEO: ajustar el largo del papel en Everest.wmn

## 9.3.2 Valor del detector de papel

#### Firmware hasta 12.00

- Coloque el papel contra los rodillos superiores entre las cubiertas de aluminio situadas frente al alimentador de papel.
- Pulse *ayuda* + *grupo* para empezar la calibración del valor del sensor de papel. Se indicarán tres valores numéricos distintos. Serán el valor del sensor de papel sin papel, con papel y el valor utilizado.

#### VÍDEO: calibrar el sensor de papel Everest 4X4.wmn

#### Firmware 12.01 y superior

Pulse *ayuda* + *grupo* para empezar la calibración del valor del sensor de papel. Emite el valor de calibración actual.

- Complete la calibración del sensor de papel colocando una página contra los rodillos superiores entre las tapaderas de aluminio ubicadas frente al alimentador de papel y pulse *configuración*. Se indicarán tres valores numéricos distintos. Serán el valor del sensor de papel sin papel, con papel y el valor utilizado.
- Cancele la calibración del sensor de papel pulsando en línea.
- Seleccione el valor del sensor predefinido por fábrica (500) pulsando normal.

## 9.4 Posición de la primera línea de Braille

#### Etapas del ajuste.

Etapa 1. Fije primeramente la separación de la primera línea en 0 y ajuste el parámetro del margen superior hasta que la primera línea de Braille (puntos 1 y 4) corresponda con el borde del papel. Etapa 2. Ajuste la separación de la primera línea para desplazar la posición preferida en el papel.

## 9.4.1 Separación del margen superior

El valor del margen superior fija la distancia comprendida entre el sensor del papel y el borde del papel en las impresoras Basic, Everest, 4X4 PRO y 4Waves PRO.

### Secuencia de ajuste

- 1. Pulse *ayuda* + 10
  - Eco: "Margen superior en mm empieza en (##.#)".
  - sólo para 4Waves PRO; Eco "bip #1 el margen superior en mm empieza en (##.#)" en donde el "bip#1" significa el número del módulo de impresión.
- 2. Ajuste el valor con 1, 10 y múltiple.
- 3. Pulse *configuración* eco "guardando ##.#" para guardar el nuevo valor del margen superior.
- 4. Sólo para 4Waves PRO Repita los pasos 1-3 para los módulos 2, 3 y 4.
- 5. Cuando esté completada, la <u>página de formato Braille</u> se imprimirá con el nuevo valor del margen superior.

| Paper                         | rsensor       |
|-------------------------------|---------------|
| Top of form offset, (help+10) |               |
| First line offset, (help+1)   |               |
|                               | •••••••••     |
|                               |               |
|                               | ••••••••••••• |
|                               |               |
|                               |               |
|                               |               |

## 9.4.2 Separación de la primera línea

Esta función se utiliza para desplazar la posición del bloque Braille en el papel.

#### Secuencia de ajuste de separación de la primera línea.

- 1. Pulse *ayuda* + *1* 
  - Eco: "La separación de la primera línea en milímetros empieza en (2.0)".
- 2. Ajuste la distancia con 1, 10 y múltiple.
- 3. Pulse *configuración* para guardar el valor de la separación de la primera línea.
- 1. Sólo para 4Waves PRO Repita los pasos 1-3 para los módulos 2, 3 y 4.
- 4. Cuando esté completada, la <u>página de formato Braille</u> se imprimirá con el valor de separación de la primera línea.

39

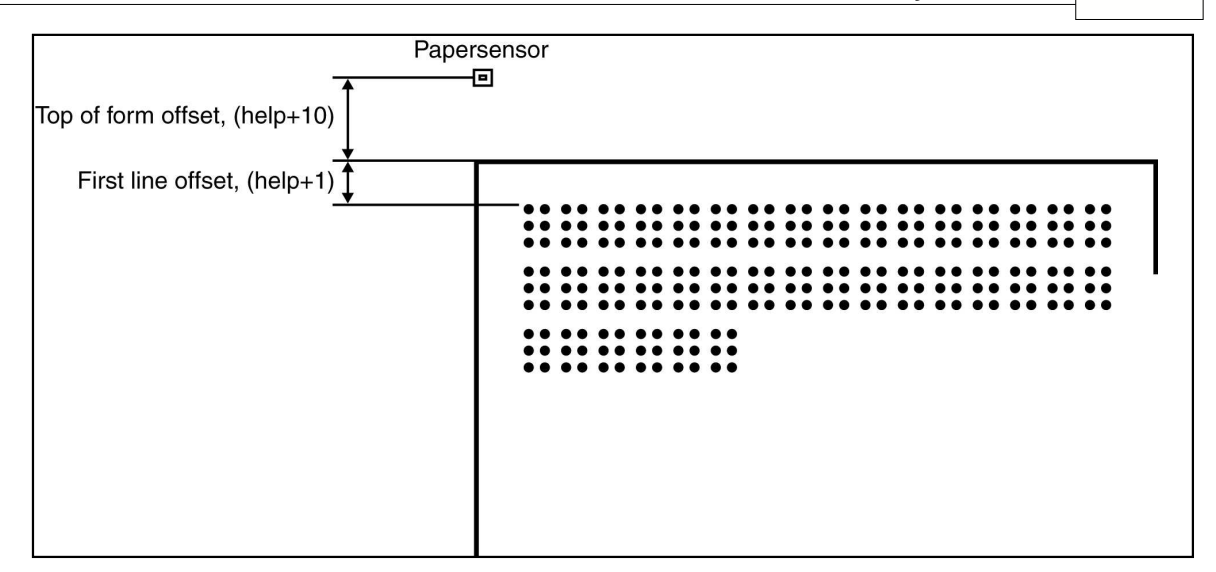

## 9.5 Resolver atasco de papel en Everest/4X4 PRO

- 1. Apague la impresora.
- 2. Saque la pila de papeles.
- 3. Abra la tapadera de la salida de documentos.
- 4. Compruebe en lugar del atasco de papel.
- 5. Saque el papel manualmente girando los ejes de movimiento del papel junto con un destornillador en el extremo del eje. Se encuentra ubicado bajo el tope negro de la parte derecha de la impresora.
- 6. Si es necesario, saque el cabezal de impresión y retire el papel atascado en él.

#### VÍDEO: solucionar el atasco de papel en Everest.wmn

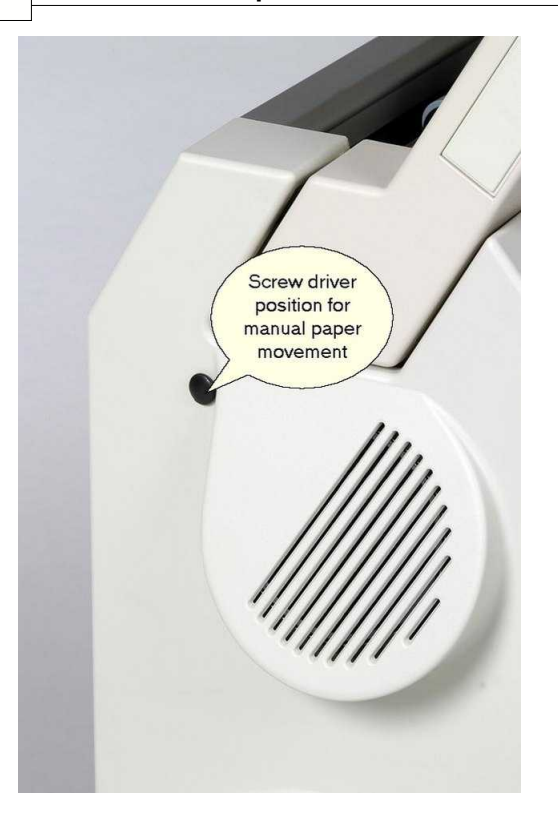

## 9.6 Mantenimiento del alimentador de papel

### Mensaje de falta papel o doble alimentación - comprobar lo siguiente

- 1. El selector de hoja/tarjeta está en la posición de la tarjeta.
- 2. La superficie del rodillo de recogida está dañada o estropeada.
- 3. Las guías de márgenes se han empujado suavemente hacia el borde de la pila de hojas.
- 4. Los soportes del papel están en su debida posición.
- 5. La calidad del papel es buena.

#### Ajuste de documento listo

- 1. Ajuste la guía verde de documento a unos 10 mm (1/2") del borde del papel.
- 2. Ajuste el ángulo con el perfil de aluminio del documento inferior.

#### Mensaje de atasco de papel VÍDEO: sacar el papel atascado.wmn

Sustitución del alimentador de hojas VÍDEO: sustituir el alimentador de papel Everest/4X4 PRO.wmn

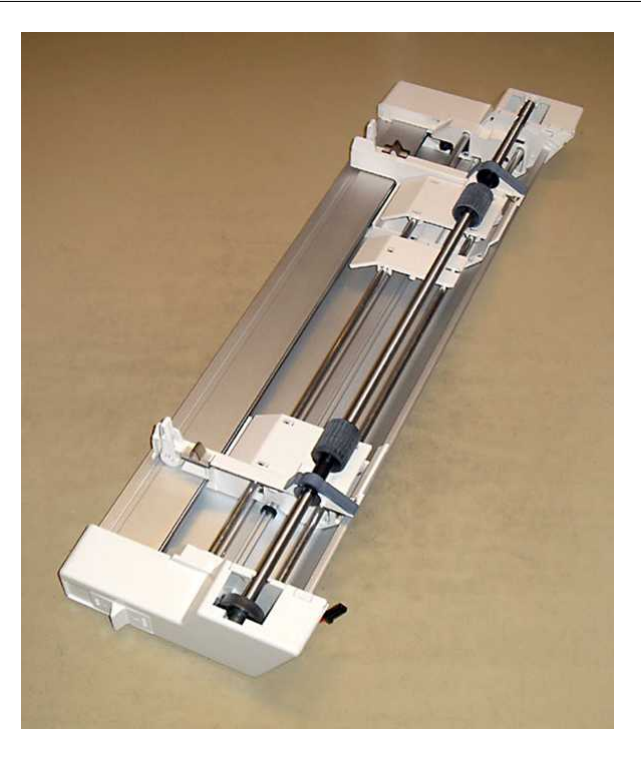

## 9.7 Limpiar el rodillo de recogida

- 1. Saque la pila de papeles.
- 2. Mantenga una lija muy fina contra el rodillo de recogida.
- 3. Gire los rodillos pulsando *Alimentador de papel* seguido por *En línea* para realizar más movimientos hasta que la superficie quede completamente engomada
- 4. Repita esta operación con el otro rodillo de recogida.

VÍDEO: limpieza de los rodillos de recogida de Everest/4X4 PRO.wmn

## 9.8 Sustitución del panel principal

## 9.8.1 Posición de contacto del panel principal

| N° | Función                                | Texto en la superficie del<br>panel | Comentarios                                                                                                 |
|----|----------------------------------------|-------------------------------------|----------------------------------------------------------------------------------------------------|
| 1  | Panel frontal                          | TECLADO                             |                                                                                                    |
| 2  | Alimentador de hojas                   | P_FEED                              | Everest/ 4X4 PRO                                                                                            |
| 3  | Alimentación                           |                                     |                                                                                                    |
| 4  | Movimiento del motor a pasos           | PF                                  |                                                                                                    |
| 5  | Motor a pasos del cabeza del impresión | РН                                  |                                                                                                    |
| 6  | Cabezal de impresión                   |                                     |                                                                                                    |
| 7  | Altavoz y panel del sensor de<br>papel | Р9                                  | Basic y 4Waves PRO<br>Altavoz = 1, 2<br>Altavoz y panel del sensor de<br>papel de Everest y 4X4 PRO<br>=1-6 |

| 8  | Sensor del papel     | P_SENS | Basic y 4Waves PRO<br>Cambiar fórmula de la unidad<br>de avance |
|----|----------------------|--------|-----------------------------------------------------------------|
| 9  | Interruptor DIP      |        | Configuración, véanse las<br>instrucciones                      |
| 10 | Puerto de servicio   |        | No utilizado                                                    |
| 11 | Panel de la interfaz | P6     |                                                                 |
| 12 | Panel de la interfaz | P7     |                                                                 |
| 13 | Puesta a tierra      |        |                                                                 |
| 14 | Puerto de servicio   |        | No utilizado                                                    |
| 15 | RS485                | EXP    | Comunicación interna de<br>4Waves PRO                           |

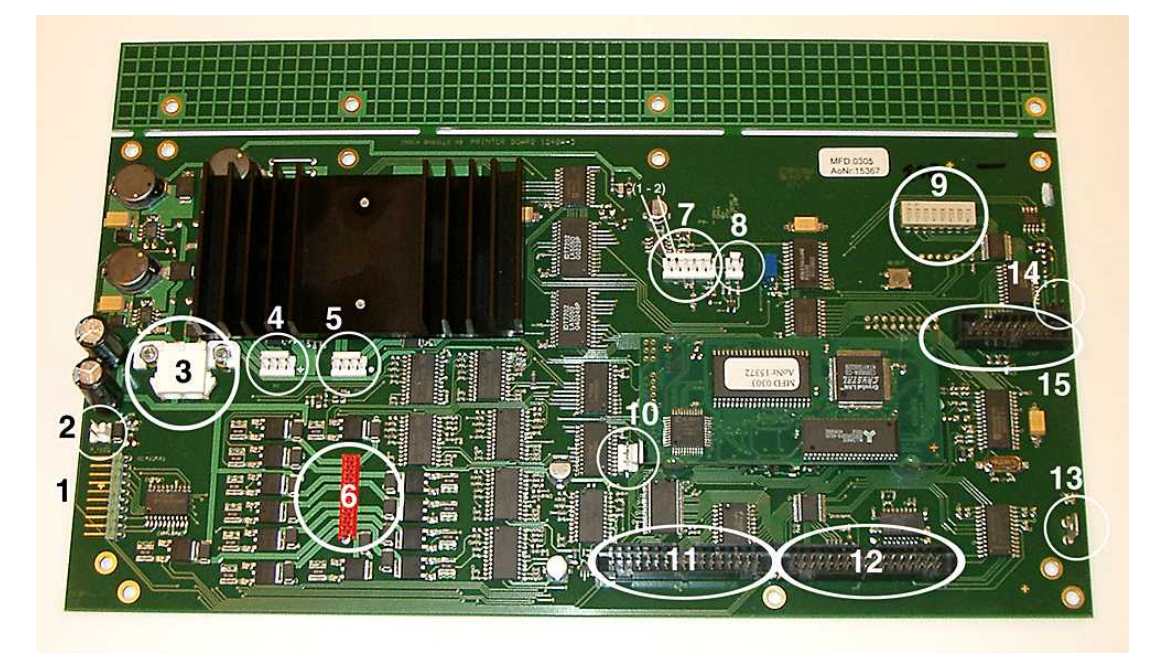

## 9.8.2 Configurar los interruptores dip

La misma versión del panel central electrónico y del firmware se utiliza en todas las impresoras Index Braille. Sin embargo, la configuración del interruptor DIP de cada modelo de impresora es distinta, por lo que tendrá que configurar los interruptores DIP en función de la tabla indicada más abajo antes de introducir un panel en la impresora. De lo contrario, no recibirá la funcionalidad esperada.

| MODELO DE IMPRESORA | Interrupto | Interrupto | Interrupt | Interrupto | Interruptores 5, 6, 7 y |
|---------------------|------------|------------|-----------|------------|-------------------------|
|                     | r 1        | r 2        | or 3      | r 4        | 8                       |
| Basic-D             | ENCENDI    | ENCENDI    | ENCENDI   | ENCENDI    | (No utilizado)          |
|                     | DO         | DO         | DO        | DO         |                         |
| Basic-S             | APAGADO    | ENCENDI    | ENCENDI   | ENCENDI    |                         |
|                     |            | DO         | DO        | DO         |                         |
| Everest             | ENCENDI    | APAGADO    | ENCENDI   | ENCENDI    |                         |
|                     | DO         |            | DO        | DO         |                         |
| 4X4 PRO             | APAGADO    | APAGADO    | ENCENDI   | ENCENDI    |                         |
|                     |            |            | DO        | DO         |                         |
| 4Waves PRO          | ENCENDI    | ENCENDI    | APAGAD    | ENCENDI    |                         |
|                     | DO         | DO         | 0         | DO         |                         |

| CONFIGURACIÓN                   | Interrupto | Interrupto | Interrupt | Interrupto |
|---------------------------------|------------|------------|-----------|------------|
|                                 | r 5        | r 6        | or 7      | r 8        |
| Primera publicación             | ENCENDI    | ENCENDI    | ENCENDI   | ENCENDI    |
|                                 | DO         | DO         | DO        | DO         |
| Nivel de impacto del +20% para  | APAGADO    | ENCENDI    | ENCENDI   | ENCENDI    |
| los punzones negativos. Sólo se |            | DO         | DO        | DO         |
| utiliza en el firmware 10.04.   |            |            |           |            |
| Póngase en contacto con la      |            |            |           |            |
| asistencia de Index para más    |            |            |           |            |
| información.                    |            |            |           |            |

## 9.8.3 Cambiar el tamaño del panel

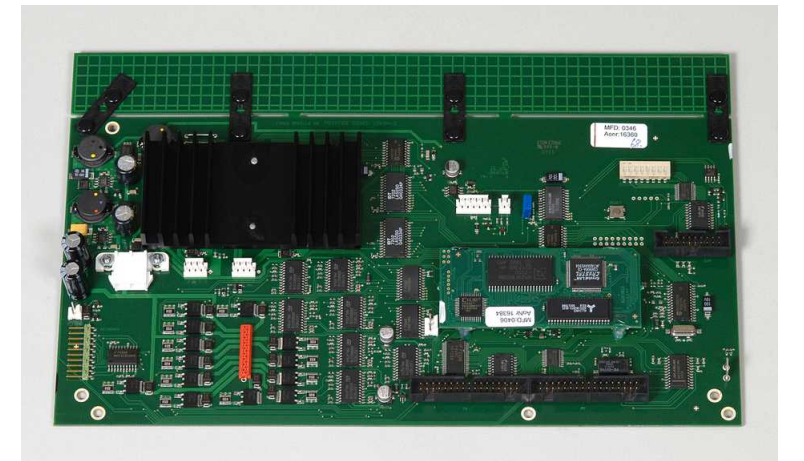

## 9.9 Módulos de sustitución

Véase también <u>www.indexbraille.com</u>para más información.

## 9.10 Sacar el programa de Index Braille

## 9.10.1 Sacar los pilotos de la impresora Index de Windows

Existen tres motivos para eliminar los pilotos Windows existentes de la impresora Index Braille:

- 1. La impresora ya no está conectada.
- 2. Antes de la instalación de una nueva versión WinBraille.
- 3. Resolución de problemas.

1. Inicie el diálogo de Impresoras y faxes: Inicio/ Configuración/ Impresoras y faxes/

2. Seleccione la impresora Index Braille y elimínela.

## 9.10.2 Sacar los pilotos de la impresora Index en Mac OS X 10.4

Véase la Guía de Usuario de iBraille para obtener más información acerca del modo de suprimir los pilotos de la impresora Braille para Macintosh.

## 9.10.3 Sacar WinBraille de Windows

45

Utilice el método normal de Windows para eliminar WinBraille, **inicio/ configuración/ panel de control/ añadir y suprimir programa/** 

Seleccione WinBraille a partir de la lista de programas disponibles y solicite la eliminación.

## 9.10.4 Sacar la utilidad de la impresora de Windows

Utilice el método normal de Windows para eliminar la utilidad de la impresora, **inicio/ configuración/ panel de control/ añadir y suprimir programa/** 

Seleccione la utilidad de la impresora a partir de la lista de programas disponibles y solicite la eliminación.

## 9.11 Transporte y Servicio

- Bloquear el cabezal de impresión.
- Coloque la impresora en su paquete original. La garantía tan sólo se aplicará si la impresora fue transportada en un paquete profesional.
- Para lograr un servicio rápido y eficaz, por favor, incluya una descripción del fallo y la información del emisor.
- Antes de realizar el envíe, póngase en contacto con Index Braille para solicitar un número de identificación de servicio.

## 9.11.1 Bloquear el cabezal de la impresora

Colocar el cabezal de impresión en su correcto lugar pulsando las teclas *ayuda* + *doble* e introduzca el bloqueo del cabezal de impresión.

## 9.11.1.1 Everest/ 4X4 PRO

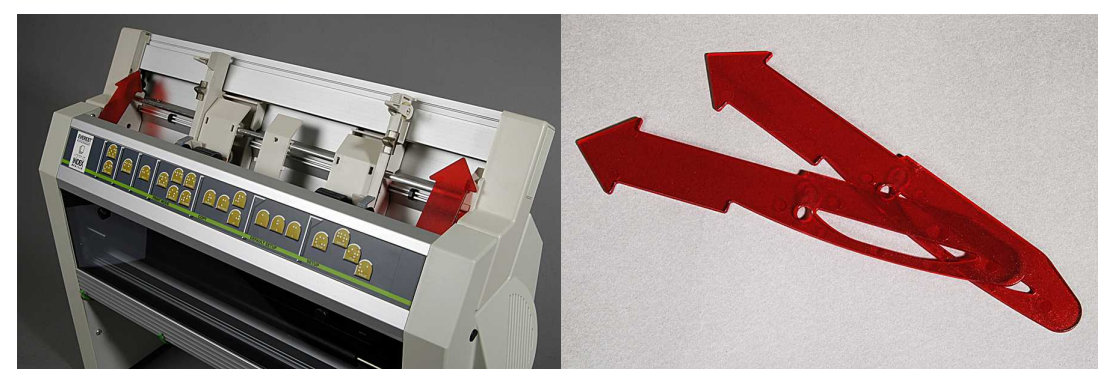

## 9.12 Apéndice

## 9.12.1 Fuentes de las letras

Las letras táctiles elevadas impresas (A-Z, a-z) se utilizan para ofrecer una respuesta impresa a las personas ciegas. Podrá por ejemplo pulsar *ayuda* + *ayuda* para recibir la información de la impresora en letras táctiles elevadas. Del mismo modo, podrá utilizar un archivo de texto con secuencias esc para imprimir letras elevadas impresas en un documento completo o en una parte de un documento en Braille. Véase la sección <u>Control de la impresora con las secuencias ESC</u> para más información. (Nota: 4X4 PRO no acepta gráficas de letras).

#### Alfabeto no occidental

Podrá obtener gráficos táctiles elevados con otros alfabetos, como por ejemplo, Moon, Cirílico, Arábigo, etc.

Si desea obtener más información, por favor, póngase en contacto con el departamento de asistencia de Index Braille en <u>support@indexbraille.com</u>

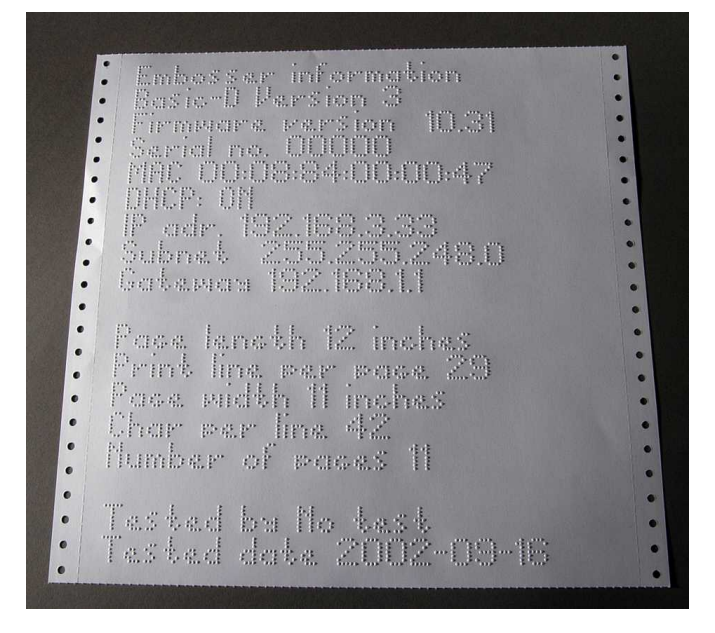

## 9.12.2 Tabla predefinida de Braille de Index

El código de Braille de Index es la conversión utilizada comúnmente para el paso de los caracteres occidentales al Braille. La misma conversión se utiliza con muchos nombres, como por ejemplo el código MIT, el Nivel US 0, el braille de ordenadores americanos y el grado americano 0.

La lista de la tabla de Braille de Index está instalada por defecto en todas las impresoras.

| 1st Línea: | а                 | b                 | С                 | d                 | е                 | f                 | g              | h                 | i                 | j                 |
|------------|-------------------|-------------------|-------------------|-------------------|-------------------|-------------------|----------------|-------------------|-------------------|-------------------|
| 1∘ Línea:  | • •<br>• •        | • •<br>• •        | ••                | • •<br>• •<br>• • | • ·<br>• •        | • •<br>• •<br>• • | •••            | • ·<br>• •        | • •<br>• •<br>• • | <br>• •<br>• •    |
| 2∘ Línea:  | k                 | l                 | m                 | n                 | 0                 | р                 | q              | r                 | S                 | t                 |
| 2∘ Línea:  | • •<br>• •<br>• • | • •<br>• •<br>• • | • •<br>• •<br>• • | •••               | •••<br>•••<br>••  | ••<br>••<br>••    | •••            | • •<br>• •<br>• • | · •<br>• ·<br>• · | · •<br>• •<br>• • |
| 3∘ Línea:  | u                 | V                 | Х                 | У                 | Z                 | &                 | =              | (                 | !                 | )                 |
| 3∘ Línea:  | • •<br>• •        | • ·<br>• ·        | ••                | •••               | •••               | • •<br>• •        | •              | 0 ·<br>• •<br>• • | · •<br>• ·        | · •               |
| 4∘ Línea:  | *                 | <                 | 0\0               | ?                 | •                 | \$                | ]              | $\setminus$       | [                 | W                 |
| 4∘ Línea:  | • ·<br>• ·        | • •<br>• •        | ••                | ••<br>••<br>••    | • •<br>• •        | ••<br>•<br>•      | ••<br>••<br>•• | • •<br>• •        | · •<br>• ·<br>· • | · •<br>• •<br>• • |
| 5∘ Línea:  | 1                 | 2                 | 3                 | 4                 | 5                 | 6                 | 7              | 8                 | 9                 | 0                 |
| 5∘ Línea:  | •••               | • •<br>• •<br>• • | • •<br>• •        | <br>• •<br>• •    | <br>● :<br>· ●    | • •<br>• •<br>• • | ••             | • •<br>• •        | <br>- ●<br>• ·    | <br>- •<br>• •    |
| 6∘ Línea:  | /                 | +                 | #                 | >                 | I                 | _                 |                |                   |                   |                   |
| 6∘ Línea:  | • •<br>• •<br>• • | • •               | · •<br>- •        | · •<br>• •        | • •<br>• •<br>• • | •••               |                |                   |                   |                   |
| 7∘ Línea:  | @                 | ^                 |                   | 11                | •                 | ;                 | ,              |                   |                   |                   |
| 7∘ Línea:  | •                 | · •<br>• •        | · •<br>• •<br>• • | <br>• ●<br>• ·    | • •<br>• •<br>• • | • •<br>• •<br>• • | •••            |                   |                   |                   |

## 9.12.3 Lista de los formatos de archivos de Index

### Utilidad de la impresora y herramienta de diálogo

Archivos de configuración predefinida de la impresora (\*.efs)= Indicar los valores de configuración predefinida A, B, C.

Fuente de letra de la impresora (\*.elf)= página de prueba de la impresora con fuente de letra táctil, etc. Códigos Braille de la impresora (\*.ebc) = Código propio de Braille, Propio 1, Propio 2, Propio 3, Propio 4. Paquetes de componentes Braille (\*.bcp) = paquete de varias tablas Braille.

Archivos Flash de la impresora (\*.eff) = Paquetes de archivos que pueden utilizarse para actualizar la impresora, el diálogo, el firmware, las tablas, etc.

Archivos Web de la impresora (\*.ibe) = para un uso interno en la fábrica de Index Braille. Archivo de calibración de la impresora (\*.ecf) = Calibración de la configuración de producción de la impresora

#### WinBraille

Archivos de texto (\*.txt) Archivos HTML (\*htm, \*html) Archivos de texto enriquecido (\*.rtf) Archivos Word (\*.doc)

Formato de archivo Braille (\*.brf)= por ejemplo, el formato de archivo convertido Duxbury Braille. Archivos WinBraille (\*.wbr) = archivo que incluye la información en el documento convertido de Braille. Archivos de modelo de WinBraille (\*wtf) = archivo de modelo para definir el formato del documento Braille.

Archivos intercambiables WinBraille (\*.wif) = archivo que incluye toda la información utilizada por WinBraille para producir un documento de Braille. Un archivo .wif puede abrirse en cualquier ordenador incluso con otros parámetros WinBraille. Incluyendo el documento original, el documento Braille, las tablas de conversión Braille, los perfiles, etc.

#### Herramienta Speech de Index

Archivos de diálogo (\*.ispf) = interfaz local de diálogo con palabras en formato Wave. Este archivo debe convertirse en un formato de diálogo de impresora utilizando la plataforma de desarrollo en la fábrica de Index Braille.

Archivo de diálogo de impresora (\*.esf) = archivo local de diálogo listo para ser utilizado para actualizar la impresora mediante la utilidad de la impresora.

### 9.12.4 Alimentación de Basic/Everest/ 4X4 PRO

### Información relativa a la alimentación

La LED verde indica una entrada de 42 V. La LED amarilla indica una CC regulada de 38.6 V hacia el panel principal de la impresora.

#### Datos relativos a la alimentación

Las tolerancias del voltaje entrante son de 230 V +/- 20%, 115 V +/-20% Visor del fusible 5x20 mm Fusible entrante = 4.00 A/250 V de acción retardada Fusible de alimentación = 6,3 A/250 V de acción retardada Alimentación de 160 W

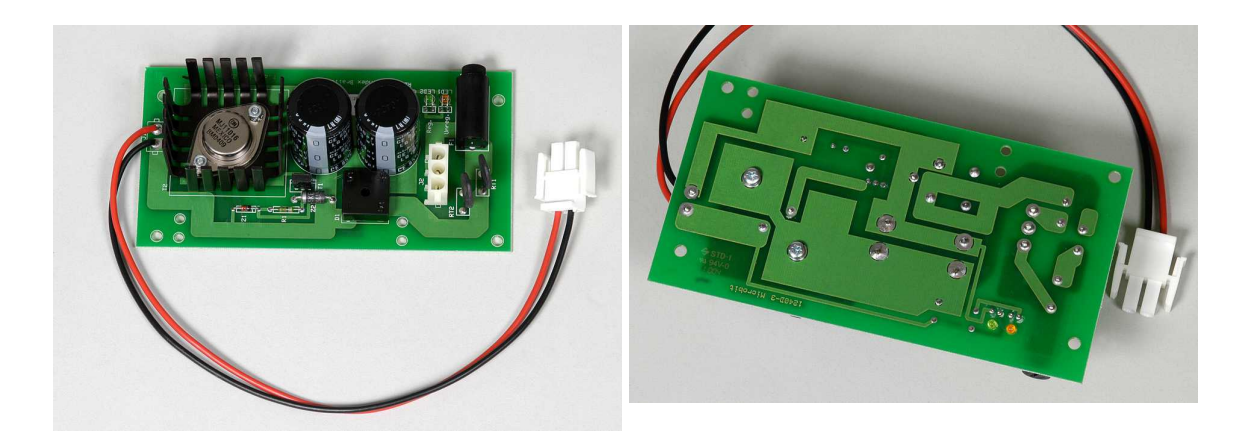

Index Braille, Box 155, 954 23 Gammelstad, Sweden, www.indexbraille.com